# ▲ Leuze electronic

the sensor people

# BCL 8 Barcode Reader with Integrated Decoder

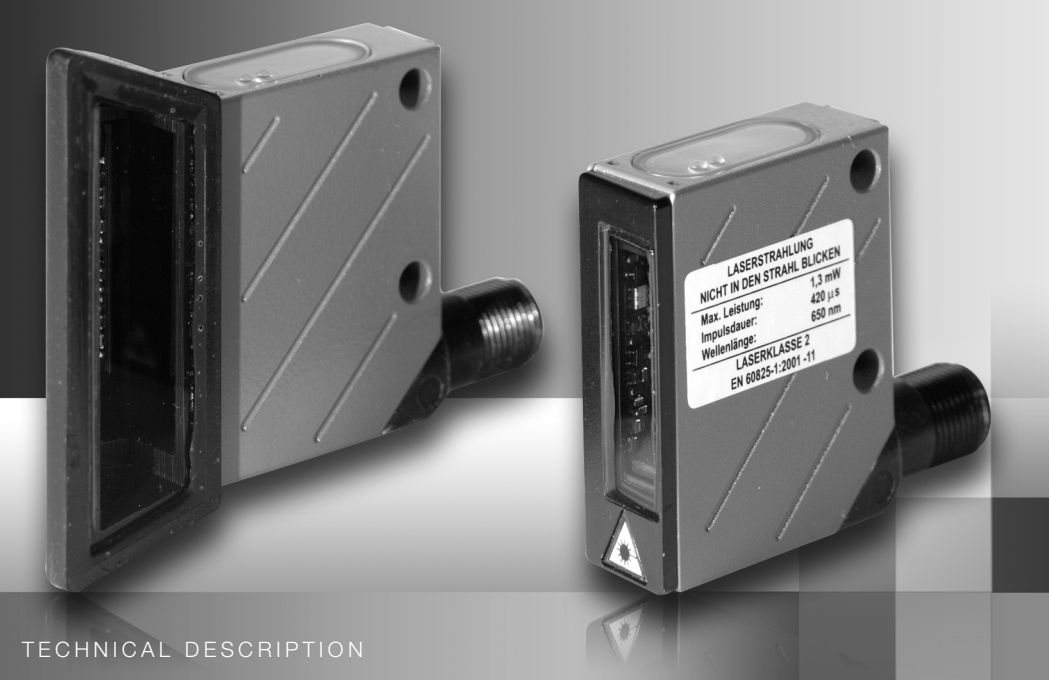

Leuze electronic GmbH + Co. KG P.O. Box 1111, D-73277 Owen / Teck Tel. +49(0) 7021/ 573-0. Fax +49(0)7021/573-199 info@leuze.de • www.leuze.com

# Sales and Service

Germany

Sales Region North Phone 07021/573-306 Fax 07021/9850950

Postal code areas 20000-38999 40000-65999 97000-97999

#### Worldwide

AR (Argentina) Nortécnica S. R. L Tel. Int. + 54 1147 57-3129 Fax Int. + 54 1147 57-1088

AT (Austria) Schmachtl GmbH Tel. Int. + 43 732 76460 Fax Int. + 43 732 785036

AU + NZ (Australia + New Zealand) Balluff-Leuze Ptv. Ltd. Tel. Int. + 61 3 9720 4100 Fax Int. + 61 3 9738 2677

BE (Belgium) Leuze electronic nv/sa Tel. Int. + 32 2253 16-00 Fax Int. + 32 2253 15-36

BG (Republic of Bulgaria) ATICS Tel. Int. + 359 2 847 6244 Fax Int. + 359 2 847 6244

BR (Brasil) Leuze electronic Ltda. Tel. Int. + 55 11 5180-6130 Fax Int. + 55 11 5181-3597

BY (Republic of Belarus) Logoprom ODO Tel. Int. + 375 017 235 2641 Fax Int. + 375 017 230 8614

CH (Switzerland) ze electronic AG Leu Tel. Int. + 41 44 834 02-04 Fax Int. + 41 44 833 26-26

CL (Chile) Imp. Tec. Vignola S.A.I.C. Tel. Int. + 56 3235 11-11 Fax Int. + 56 3235 11-28

CN (People's Republic of China) Leuze electronic Trading (Shenzhen) Co. Ltd. Tel. Int. + 86 755 862 64909 Fax Int. + 86 755 862 64901

CO (Colombia) Componentes Electronicas Ltda. Tel. Int. + 57 4 3511049 Fax Int. + 57 4 3511019

CZ (Czech Republic) Schmachtl CZ s.r.o. Tel. Int. + 420 244 0015-00 Fax Int. + 420 244 9107-00

DK (Denmark) Desim Elektronik APS Tel. Int. + 45 7022 00-66 Fax Int. + 45 7022 22-20

ES (Spain) Leuze electronic S.A Tel. Int. + 34 93 4097900 Fax Int. + 34 93 4903515

FI (Finland) SKS-automaatio Oy Tel. Int. + 358 20 764-61 Fax Int. + 358 20 764-6820

FR (France) Leuze electronic sarl. Tel. Int. + 33 160 0512-20 Fax Int. + 33 160 0503-65

GB (United Kingdom) Leuze Mayser electronic Ltd. Tel. Int. + 44 14 8040 85-00 Fax Int. + 44 14 8040 38-08

GR (Greece) UTECO A.B.E.E. Tel. Int. + 30 211 1206 900 Fax Int. + 30 211 1206 999

HK (Hong Kong) Sensortech Company Tel. Int. + 852 26510188 Fax Int. + 852 26510388

HR (Croatia) Tipteh Zagreb d.o.o. Tel. Int. + 385 1 381 6574 Fax Int. + 385 1 381 6577

HU (Hungary) Kvalix Automatika Kft. Tel. Int. + 36 272 2242 Fax Int. + 36 272 2244

ID (Indonesia)

Yabestindo Mitra Utama Tel. Int. + 62 21 92861859 Fax Int. + 62 21 6451044

IL (Israel) Galoz electronics Ltd. Tel. Int. + 972 3 9023456 Fax Int. + 972 3 9021990

IN (India) Global-Tech (India) Pvt. Ltd. Tel. Int. + 91 20 24470085 Fax Int. + 91 20 24470086

IR (Iran) Tavan Ressan Co. Ltd. Tel. Int. + 98 21 2606766 Fax Int. + 98 21 2002883

IT (Italy) Leuze electronic S.r.I Tel. Int. + 39 02 26 1106-43 Fax Int. + 39 02 26 1106-40 Sales Region South Phone 07021/573-307 Fax 07021/9850911

Postal code areas 66000-96999

> JP (Japan) C. illies & Co., Ltd. Tel. Int. + 81 3 3443 4143 Fax Int. + 81 3 3443 4118

KE (Kenia) Profa-Tech I td Tel. Int. + 254 20 828095/6 Fax Int. + 254 20 828129

KR (South Korea) Leuze electronic Co., Ltd. Tel. Int. + 82 31 3828228 Fax Int. + 82 31 3828522

KZ (Republic of Kazakhstan) KazPromAutomatics Ltd. Tel. Int. + 7 7212 50 11 50 Fax Int. + 7 7212 50 11 50

MK (Macedonia) Tipteh d.o.o. Skopje Tel. Int. + 389 70 399 474 Fax Int. + 389 23 174 197

MX (Mexico) Leuze Lumiflex México, S.A. de C.V. Tel. Int. + 52 8183 7186-16 Fax Int. + 52 8183 7185-88

MY (Malaysia) MY (Malaysia) Ingermark (M) SDN.BHD Tel. Int. + 60 360 3427-88 Fax Int. + 60 360 3421-88

NG (Nigeria) SABROW HI-TECH E. & A. LTD. Tel. Int. + 234 80333 86366 Fax Int. + 234 80333 84463518

NI (Netherlands) Leuze electronic BV Tel. Int. + 31 418 65 35-44 Fax Int. + 31 418 65 38-08

NO (Norway) Elteco A/S Tel. Int. + 47 35 56 20-70 Fax Int. + 47 35 56 20-99

PL (Poland) Balluff Sp. z o. o. Tel. Int. + 48 71 338 49 29 Fax Int. + 48 71 338 49 30

PT (Portugal) LA2P, Lda. Tel. Int. + 351 214 447070 Fax Int. + 351 214 447075

RO (Romania) O'BOYLE s.r.l Tel. Int. + 40 2 56201346 Fax Int. + 40 2 56221036 Sales Region East Phone 035027/629-106 Fax 035027/629-107

Postal code areas 01000-19999 39000-39999 98000-99999

> RS (Republic of Serbia) Tipteh d.o.o. Beograd Tel. Int. + 381 11 3131 057 Fax Int. + 381 11 3018 326

**RU** (Russian Fede Leuze electronic OOO Tel. Int. + 7 495 933 75 05 Fax Int. + 7 495 933 75 05

SE (Sweden) Leuze electronic AB Tel. + 46 8 7315190 Fax + 46 8 7315105

SG + PH (Singapore + Philippines) Balluff Asia pte Ltd Tel. Int. + 65 6252 43-84 Fax Int. + 65 6252 90-60

SI (Slovenia) Tipteh d.o.o. Tel. Int. + 386 1200 51-50 Fax Int. + 386 1200 51-51

SK (Slowakia) Schmachtl SK s.r.o. Tel. Int. + 421 2 58275600 Fax Int + 421 2 58275601

TH (Thailand) Industrial Electrical Co. Ltd. Tel. Int. + 66 2 6426700 Fax Int + 66 2 6424249

TR (Turkey) Leuze electronic San.ve.Tic.Ltd.Sti. Tel. Int. + 90 216 456 6704 Fax Int. + 90 216 456 3650

TW (Taiwan) Great Cofue Technology Co., Ltd. Tel. Int. + 886 2 29 83 80-77 Fax Int. + 886 2 29 85 33-73

UA (Ukraine) SV Altera OOO Tel. Int. + 38 044 4961888 Fax Int. + 38 044 4961818

US + CA (United States + Canada) Leuze electronic, Inc. Tel. Int. + 1 248 486-4466 Fax Int. + 1 248 486-6699

ZA (South Africa) Countapulse Controls (PTY.) Ltd. Tel. Int. + 27 116 1575-56 Fax Int. + 27 116 1575-13

07/2008

© All rights reserved, especially the right of reproduction, distribution and translation. Copying or reproductions in any form require the written consent of the manufacturer. Product names are used without warranty of unrestricted applicability. Changes reflecting technical improvements may be made

| 1                                                                                                    | General information                                                                                                    | 4                                                                                                    |
|----------------------------------------------------------------------------------------------------|----------------------------------------------------------------------------------------------------|----------------------------------------------------------------------------------------------------|
| 1.1                                                                                                    | Explanation of symbols                                                                                                    | 4                                                                                                    |
| 1.2                                                                                                    | Declaration of conformity                                                                                                    | 4                                                                                                    |
| 2                                                                                                    | Safety notices                                                                                                    | 5                                                                                                    |
| 2.1                                                                                                    | Safety standards                                                                                                    | 5                                                                                                    |
| 2.2                                                                                                    | Approved purpose                                                                                                    | 5                                                                                                    |
| 2.3                                                                                                    | Working safely                                                                                                    | 6                                                                                                    |
| 3                                                                                                    | Description                                                                                                    | 8                                                                                                    |
| 3.1                                                                                                    | The BCL 8 barcode reader                                                                                                    | 8                                                                                                    |
| 3.2                                                                                                    | Stand alone operation                                                                                                    | 9                                                                                                    |
| 3.3                                                                                                    | Daisy chain network                                                                                                    | 9                                                                                                    |
| 4                                                                                                    | Specifications                                                                                                    | 10                                                                                                    |
| 4.1                                                                                                    | General specifications BCL 8                                                                                                    | 10                                                                                                    |
| 4.2                                                                                                    | LED indicators                                                                                                    | 11                                                                                                    |
| 4.3                                                                                                    | Dimensioned and Connection Drawings                                                                                                    | 12                                                                                                    |
| 4.4                                                                                                    | Optical data                                                                                                    | 14                                                                                                    |
| 4.4.1                                                                                                    | Type overview                                                                                                    | 14                                                                                                    |
| 4.4.2                                                                                                    | Reading fields                                                                                                    | 15                                                                                                    |
| 5                                                                                                    | Accessories / order codes                                                                                                    | 17                                                                                                    |
| 5.1                                                                                                    |                                                                                                    |                                                                                                    |
| •••                                                                                                    | Accessories overview                                                                                                    | 17                                                                                                    |
| 5.2                                                                                                    | Accessories overview<br>Connector unit MA 8.1                                                                                                    | 17<br>18                                                                                                    |
| 5.2<br>5.2.1                                                                                                    | Accessories overview<br>Connector unit MA 8.1<br>Electrical connection MA 8.1                                                                                                    | 17<br>18<br>19                                                                                                    |
| 5.2<br>5.2.1<br>5.2.2                                                                                                    | Accessories overview<br>Connector unit MA 8.1<br>Electrical connection MA 8.1<br>MA 8.1 - PWR IN HOST/RS 232 - voltage supply and RS 232<br>MA 8.1 - SW IN/OUT – switching input and switching output                                                                                                    | 17<br>18<br>19<br>20<br>20                                                                                           |
| 5.2<br>5.2.1<br>5.2.2<br>5.2.3<br>5.2.4                                                                                                    | Accessories overview<br>Connector unit MA 8.1<br>Electrical connection MA 8.1<br>MA 8.1 - PWR IN HOST/RS 232 - voltage supply and RS 232<br>MA 8.1 - SW IN/OUT – switching input and switching output<br>MA 8.1 - BCL - connecting the BCL 8 to the MA 8.1                                                                                                    | 17<br>18<br>19<br>20<br>20<br>22                                                                                     |
| 5.2<br>5.2.1<br>5.2.2<br>5.2.3<br>5.2.4<br>5.3                                                                                                    | Accessories overview<br>Connector unit MA 8.1<br>Electrical connection MA 8.1<br>MA 8.1 - PWR IN HOST/RS 232 - voltage supply and RS 232<br>MA 8.1 - SW IN/OUT – switching input and switching output<br>MA 8.1 - BCL - connecting the BCL 8 to the MA 8.1<br>Connector unit MA 8-01                                                                                                    | 17<br>18<br>19<br>20<br>20<br>22<br>23                                                                               |
| 5.2<br>5.2.1<br>5.2.2<br>5.2.3<br>5.2.4<br>5.3<br>5.3.1                                                                                               | Accessories overview<br>Connector unit MA 8.1<br>Electrical connection MA 8.1<br>MA 8.1 - PWR IN HOST/RS 232 - voltage supply and RS 232<br>MA 8.1 - SW IN/OUT – switching input and switching output<br>MA 8.1 - BCL - connecting the BCL 8 to the MA 8.1<br>Connector unit MA 8-01<br>MA 8-01 - PWR IN HOST/RS 485 - voltage supply and RS 485                                                                                                    | 17<br>18<br>19<br>20<br>20<br>22<br>23<br>24                                                                         |
| 5.2<br>5.2.1<br>5.2.2<br>5.2.3<br>5.2.4<br>5.3<br>5.3.1<br>5.3.2                                                                                      | Accessories overview<br>Connector unit MA 8.1<br>Electrical connection MA 8.1<br>MA 8.1 - PWR IN HOST/RS 232 - voltage supply and RS 232.<br>MA 8.1 - SW IN/OUT – switching input and switching output.<br>MA 8.1 - BCL - connecting the BCL 8 to the MA 8.1<br>Connector unit MA 8-01<br>MA 8-01 - PWR IN HOST/RS 485 - voltage supply and RS 485.<br>MA 8-01 - SW IN/OUT - switching input and switching output                                                                                                    | 17<br>18<br>19<br>20<br>20<br>22<br>23<br>24<br>25                                                                   |
| 5.2<br>5.2.1<br>5.2.2<br>5.2.3<br>5.2.4<br>5.3<br>5.3.1<br>5.3.2<br>5.3.3<br>5.3.3                                                                    | Accessories overview<br>Connector unit MA 8.1<br>Electrical connection MA 8.1<br>MA 8.1 - PWR IN HOST/RS 232 - voltage supply and RS 232.<br>MA 8.1 - SW IN/OUT – switching input and switching output.<br>MA 8.1 - BCL - connecting the BCL 8 to the MA 8.1<br>Connector unit MA 8-01<br>MA 8-01 - PWR IN HOST/RS 485 - voltage supply and RS 485.<br>MA 8-01 - SW IN/OUT - switching input and switching output.<br>MA 8-01 - BCL - connecting the BCL 8 to the MA 8-01.                                                                                                    | 17<br>18<br>19<br>20<br>20<br>22<br>23<br>24<br>25<br>26                                                             |
| 5.2<br>5.2.1<br>5.2.2<br>5.2.3<br>5.2.4<br>5.3<br>5.3.1<br>5.3.2<br>5.3.3<br>5.3.4                                                                    | Accessories overview<br>Connector unit MA 8.1<br>Electrical connection MA 8.1<br>MA 8.1 - PWR IN HOST/RS 232 - voltage supply and RS 232<br>MA 8.1 - SW IN/OUT – switching input and switching output<br>MA 8.1 - BCL - connecting the BCL 8 to the MA 8.1<br>Connector unit MA 8-01<br>MA 8-01 - PWR IN HOST/RS 485 - voltage supply and RS 485<br>MA 8-01 - PWR IN HOST/RS 485 - voltage supply and RS 485<br>MA 8-01 - SW IN/OUT - switching input and switching output<br>MA 8-01 - BCL - connecting the BCL 8 to the MA 8-01<br>Termination of the RS 485 interface                                                                                                    | 17<br>18<br>19<br>20<br>20<br>22<br>23<br>24<br>25<br>26<br>27                                                       |
| 5.2<br>5.2.1<br>5.2.2<br>5.2.3<br>5.2.4<br>5.3<br>5.3.1<br>5.3.2<br>5.3.3<br>5.3.4<br>5.4                                                             | Accessories overview<br>Connector unit MA 8.1<br>Electrical connection MA 8.1<br>MA 8.1 - PWR IN HOST/RS 232 - voltage supply and RS 232<br>MA 8.1 - SW IN/OUT – switching input and switching output<br>MA 8.1 - BCL - connecting the BCL 8 to the MA 8.1<br>Connector unit MA 8-01<br>MA 8-01 - PWR IN HOST/RS 485 - voltage supply and RS 485<br>MA 8-01 - SW IN/OUT - switching input and switching output<br>MA 8-01 - SW IN/OUT - switching input and switching output<br>MA 8-01 - BCL - connecting the BCL 8 to the MA 8-01<br>Termination of the RS 485 interface<br>Mounting accessories                                                                                                    | 17<br>18<br>19<br>20<br>20<br>20<br>22<br>23<br>24<br>25<br>26<br>27<br>28                                           |
| 5.2<br>5.2.1<br>5.2.2<br>5.2.3<br>5.2.4<br>5.3<br>5.3.1<br>5.3.2<br>5.3.3<br>5.3.4<br>5.3.4<br>5.4<br><b>6</b>                                        | Accessories overview<br>Connector unit MA 8.1<br>Electrical connection MA 8.1<br>MA 8.1 - PWR IN HOST/RS 232 - voltage supply and RS 232.<br>MA 8.1 - SW IN/OUT – switching input and switching output.<br>MA 8.1 - BCL - connecting the BCL 8 to the MA 8.1<br>Connector unit MA 8-01<br>MA 8-01 - PWR IN HOST/RS 485 - voltage supply and RS 485.<br>MA 8-01 - SW IN/OUT - switching input and switching output.<br>MA 8-01 - SW IN/OUT - switching input and switching output.<br>MA 8-01 - BCL - connecting the BCL 8 to the MA 8-01.<br>Termination of the RS 485 interface.<br>Mounting accessories<br>Installation                                                                                                    | 17<br>18<br>19<br>20<br>22<br>23<br>24<br>25<br>26<br>27<br>28                                                       |
| 5.2<br>5.2.1<br>5.2.2<br>5.2.3<br>5.2.4<br>5.3<br>5.3.1<br>5.3.2<br>5.3.3<br>5.3.4<br>5.4<br><b>6</b><br>6.1                                          | Accessories overview<br>Connector unit MA 8.1<br>Electrical connection MA 8.1<br>MA 8.1 - PWR IN HOST/RS 232 - voltage supply and RS 232<br>MA 8.1 - SW IN/OUT – switching input and switching output<br>MA 8.1 - BCL - connecting the BCL 8 to the MA 8.1<br>Connector unit MA 8-01<br>MA 8-01 - PWR IN HOST/RS 485 - voltage supply and RS 485<br>MA 8-01 - PWR IN HOST/RS 485 - voltage supply and RS 485<br>MA 8-01 - SW IN/OUT - switching input and switching output<br>MA 8-01 - BCL - connecting the BCL 8 to the MA 8-01<br>Termination of the RS 485 interface<br>Mounting accessories<br>Installation<br>Storage, transportation                                                                                                 | 17<br>18<br>19<br>20<br>22<br>23<br>24<br>25<br>26<br>27<br>28<br>29                                                 |
| 5.2<br>5.2.1<br>5.2.2<br>5.2.3<br>5.2.4<br>5.3<br>5.3.1<br>5.3.2<br>5.3.3<br>5.3.4<br>5.4<br><b>6</b><br>6.1<br>6.2                                   | Accessories overview<br>Connector unit MA 8.1<br>Electrical connection MA 8.1<br>MA 8.1 - PWR IN HOST/RS 232 - voltage supply and RS 232<br>MA 8.1 - SW IN/OUT – switching input and switching output<br>MA 8.1 - BCL - connecting the BCL 8 to the MA 8.1<br>Connector unit MA 8-01<br>MA 8-01 - PWR IN HOST/RS 485 - voltage supply and RS 485<br>MA 8-01 - SW IN/OUT - switching input and switching output<br>MA 8-01 - SW IN/OUT - switching input and switching output<br>MA 8-01 - BCL - connecting the BCL 8 to the MA 8-01<br>Termination of the RS 485 interface<br>Mounting accessories<br>Installation<br>Storage, transportation                                                                                               | 17<br>18<br>19<br>20<br>22<br>23<br>22<br>23<br>22<br>23<br>22<br>23<br>24<br>25<br>26<br>27<br>28<br>29<br>29<br>30 |
| 5.2<br>5.2.1<br>5.2.2<br>5.2.3<br>5.2.4<br>5.3<br>5.3.1<br>5.3.2<br>5.3.3<br>5.3.4<br>5.4<br><b>6</b><br>6.1<br>6.2<br>6.2.1                          | Accessories overview<br>Connector unit MA 8.1<br>Electrical connection MA 8.1<br>MA 8.1 - PWR IN HOST/RS 232 - voltage supply and RS 232<br>MA 8.1 - SW IN/OUT – switching input and switching output<br>MA 8.1 - BCL - connecting the BCL 8 to the MA 8.1<br>Connector unit MA 8-01<br>MA 8-01 - PWR IN HOST/RS 485 - voltage supply and RS 485<br>MA 8-01 - SW IN/OUT - switching input and switching output<br>MA 8-01 - SW IN/OUT - switching input and switching output<br>MA 8-01 - BCL - connecting the BCL 8 to the MA 8-01<br>Termination of the RS 485 interface<br>Mounting accessories<br>Installation<br>Storage, transportation<br>Mounting                                                                                   | 17<br>18<br>19<br>20<br>22<br>23<br>24<br>25<br>26<br>27<br>28<br><b> 29</b><br>30<br>31                             |
| 5.2<br>5.2.1<br>5.2.2<br>5.2.3<br>5.2.4<br>5.3<br>5.3.1<br>5.3.2<br>5.3.3<br>5.3.4<br>5.4<br><b>6</b><br>6.1<br>6.2<br>6.2.1<br>6.3                   | Accessories overview<br>Connector unit MA 8.1<br>Electrical connection MA 8.1<br>MA 8.1 - PWR IN HOST/RS 232 - voltage supply and RS 232<br>MA 8.1 - SW IN/OUT – switching input and switching output<br>MA 8.1 - BCL - connecting the BCL 8 to the MA 8.1<br>Connector unit MA 8-01<br>MA 8-01 - PWR IN HOST/RS 485 - voltage supply and RS 485<br>MA 8-01 - SW IN/OUT - switching input and switching output<br>MA 8-01 - SW IN/OUT - switching input and switching output<br>MA 8-01 - BCL - connecting the BCL 8 to the MA 8-01<br>Termination of the RS 485 interface<br>Mounting accessories<br>Installation<br>Storage, transportation<br>Mounting<br>Device arrangement<br>Connection                                               | 17<br>18<br>19<br>20<br>22<br>23<br>24<br>25<br>26<br>27<br>28<br><b> 29</b><br>30<br>31<br>32                       |
| 5.2<br>5.2.1<br>5.2.2<br>5.2.3<br>5.2.4<br>5.3<br>5.3.1<br>5.3.2<br>5.3.3<br>5.3.4<br>5.4<br><b>6</b><br>6.1<br>6.2<br>6.2.1<br>6.3<br>6.3.1<br>6.3.2 | Accessories overview<br>Connector unit MA 8.1<br>Electrical connection MA 8.1<br>MA 8.1 - PWR IN HOST/RS 232 - voltage supply and RS 232<br>MA 8.1 - SW IN/OUT – switching input and switching output<br>MA 8.1 - BCL - connecting the BCL 8 to the MA 8.1<br>Connector unit MA 8-01<br>MA 8-01 - PWR IN HOST/RS 485 - voltage supply and RS 485<br>MA 8-01 - SW IN/OUT - switching input and switching output<br>MA 8-01 - SW IN/OUT - switching input and switching output<br>MA 8-01 - BCL - connecting the BCL 8 to the MA 8-01<br>Termination of the RS 485 interface<br>Mounting accessories<br>Installation<br>Storage, transportation<br>Device arrangement<br>Connecting the BCL 8<br>Connecting the BCL 8<br>Connecting the BCL 8 | 17<br>18<br>19<br>20<br>22<br>23<br>24<br>25<br>26<br>27<br>28<br>29<br>30<br>31<br>32<br>32                         |

# Table of contents

| 6.3.3  | Line lengths                                                |    |
|--------|-------------------------------------------------------------|----|
| 6.4    | Disassembling, packing, disposing                           | 35 |
| 7      | Commissioning                                               |    |
| 7.1    | Measures to be performed prior to the initial commissioning |    |
| 7.2    | Function Test                                               |    |
| 7.3    | Setting the parameters                                      |    |
| 7.3.1  | Parameter sets                                              |    |
| 7.3.2  | Service operating mode                                      |    |
| 8      | Operation                                                   |    |
| 8.1    | Display elements                                            |    |
| 8.2    | Error handling                                              |    |
| 9      | Communicating with the device                               |    |
| 9.1    | Installing the BCLConfig software                           | 41 |
| 10     | Important parameters                                        |    |
| 10.1   | Decode tab                                                  |    |
| 10.1.1 | Properties window – Decode tab                              | 44 |
| 10.2   | Output tab                                                  |    |
| 10.3   | Control tab                                                 |    |
| 10.4   | Host interface tab                                          |    |
| 10.4.1 | Properties window – Host interface tab                      |    |
| 10.5   | Reference code tab                                          |    |
| 10.6   | Sensor tab                                                  |    |
| 10.7   | Laser tab                                                   | 51 |
| 10.8   | Switch tab                                                  | 53 |
| 11     | Online commands                                             | 54 |
| 11.1   | Overview of commands and parameters                         | 54 |
| 11.1.1 | General 'online' commands                                   | 55 |
| 11.1.2 | 'Online' commands for system control                        | 61 |
| 11.1.3 | Online commands for parameter set operations                | 62 |
| 12     | Maintenance                                                 | 65 |
| 12.1   | General maintenance information                             | 65 |
| 12.2   | Repairs, servicing                                          | 65 |
| 12.3   | Diagnostics and troubleshooting                             | 66 |
| 12.4   | Example barcode label types                                 | 67 |

| Figure 2.1:   | Example for the attachment of the sticky labels with warning notices | 7    |
|---------------|----------------------------------------------------------------------|------|
| Figure 3.1:   | Device construction of the BCL 8                                     | 8    |
| Table 4.1:    | Technical data                                                       | . 10 |
| Table 4.2:    | LED indicators                                                       | .11  |
| Figure 4.1:   | Dimensioned drawing BCL 8 S M0, BCL 8 S N0 with lateral beam exit    | . 12 |
| Figure 4.2:   | Dimensioned drawing BCL 8 S M2, BCL 8 S N2 with front beam exit      | . 13 |
| Table 4.3:    | Type overview - M-optics                                             | . 14 |
| Table 4.4:    | Type overview - N-optics                                             | . 14 |
| Figure 4.3:   | Reading field of BCL 8 S M with M-optics (medium density)            | . 15 |
| Figure 4.4:   | Reading field of BCL 8 S N with N-optics (high density)              | . 16 |
| Table 5.1:    | Accessories / order codes                                            | . 17 |
| Figure 5.1:   | Photo and dimensioned drawing of the MA 8.1 connector unit           | . 18 |
| Figure 5.2:   | Electrical connection MA 8.1                                         | . 19 |
| Figure 5.2:   | MA 8.1 - Pin assignment PWR IN HOST/RS 232                           | 20   |
| Figure 5.3:   | MA 8.1 - Pin assignment SW IN/OUT                                    | 20   |
| Figure 5.4:   | Connection of the switching input/output of the MA 8.1               | 21   |
| Figure 5.5:   | MA 8.1 - Pin assignment BCL                                          | 22   |
| Figure 5.6:   | Pin assignment MA 8-01                                               | 23   |
| Figure 5.7:   | MA 8-01 - Pin assignment PWR IN HOST/RS 485                          | 24   |
| Figure 5.8:   | MA 8-01 - Pin assignment SW IN/OUT                                   | 25   |
| Figure 5.1:   | Electrical connection MA 8-01                                        | 26   |
| Figure 5.9:   | MA 8-01 - Pin assignment BCL                                         | 26   |
| Figure 5.1:   | Termination of the RS 485 interface in the MA 8-01                   | 27   |
| Figure 5.2:   | Mounting devices for the BCL 8                                       | . 28 |
| Figure 6.1:   | BCL 8 device name plate                                              | 29   |
| Figure 6.2:   | BCL 8 mounting example                                               | . 30 |
| Figure 6.3:   | Definition of the BCL 8 reading angles                               | .31  |
| Figure 6.4:   | BCL 8 pin assignment                                                 | 32   |
| Table 6.1:    | Wiring description BCL 8                                             | 32   |
| Figure 6.5:   | Switching input for BCL 8 connection version 1 (standard setting)    | . 33 |
| Figure 6.6:   | Switching input for BCL 8 connection version 2 (setting "inverted")  | . 33 |
| Figure 6.7:   | Switching output BCL 8                                               | . 34 |
| Table 6.2:    | Line lengths                                                         | . 35 |
| Figure 7.1:   | Barcode label "Service"                                              | . 38 |
| Figure 7.2:   | Connecting the RS 232 interface to a PC or terminal                  | . 38 |
| Figure 9.1:   | Installation window                                                  | .41  |
| Figure 9.2:   | Installation directory                                               | . 42 |
| Figure 9.3:   | BCL 8 configuration software                                         | 42   |
| Figure 10.1:  | Decode tab                                                           | .43  |
| Figure 10.2:  | Standard settings for the Properties window - Decode tab             | .44  |
| Figure 10.3:  | Output tab                                                           | .45  |
| Figure 10.4:  | Control tab                                                          | .46  |
| Figure 10.5:  | Host interface tab                                                   | .47  |
| Figure 10.6:  | Standard settings for the Properties window - Host interface tab     | . 48 |
| Figure 10.7:  | Reference code tab                                                   | .49  |
| Figure 10.8:  | Sensor tab                                                           | . 50 |
| Figure 10.9:  | Laser tab                                                            | .51  |
| Figure 10.10: | AutoReflAct Wizard                                                   | 52   |
| Figure 10.11: | Switch tab                                                           | 53   |
| Figure 12.1:  | Example barcode label types                                          | . 67 |

# 1 General information

# 1.1 Explanation of symbols

The symbols used in this technical description are explained below.

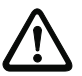

## Attention!

This symbol appears before text passages which must absolutely be observed. Failure to heed this information may lead to injuries to personnel or damage to the equipment.

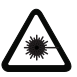

#### Attention Laser!

This symbol warns of possible danger through hazardous laser radiation.

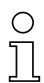

#### Notice!

This symbol indicates text passages containing important information.

# 1.2 Declaration of conformity

The BCL 8 barcode reader and the optional MA 8.1 connector unit have been developed and produced in accordance with the applicable European standards and directives.

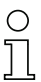

## Notice!

The corresponding declaration of conformity can be requested from the manufacturer.

The manufacturer of the product, Leuze electronic GmbH & Co. KG in D-73277 Owen/Teck, possesses a certified quality assurance system in accordance with ISO 9001.

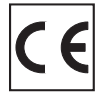

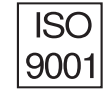

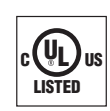

# 2 Safety notices

# 2.1 Safety standards

The BCL 8 barcode reader and the optional MA 8.1 connector unit have been developed, produced and tested in accordance with the applicable safety standards. They correspond to the state of the art.

# 2.2 Approved purpose

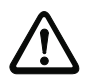

#### Attention!

The protection of personnel and the device cannot be guaranteed if the device is operated in a manner not corresponding to its intended use.

The BCL 8 barcode reader is designed as a stationary scanner with integrated decoder for all common barcodes used for automatic object detection.

The optional MA 8.1 connector unit is intended for the easy connection of a barcode reader of type BCL 8.

In particular, unauthorised uses include:

- · rooms with explosive atmospheres
- operation for medical purposes

#### Areas of application

The BCL 8 barcode reader with optional MA 8.1 connector unit is designed especially for the following fields of application:

- · labelling and packaging machines
- automatic analysers
- space-critical barcode reading tasks
- in material flow
- pharmaceutical industry
- in robot technology and automation systems

# 2.3 Working safely

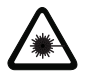

Attention Laser Radiation!

If you look into the beam path over a longer time period, the retina of your eye may be damaged! Never look directly into the beam path! Do not point the laser beam at persons! When mounting and aligning, avoid reflections of the laser beam off reflective surfaces!

Adhere to the applicable legal and local regulations regarding protection from laser beams acc. to IEC 60825 in its latest version.

The scanner window is the only aperture through which light may be observed on this product. The device must not be tampered with and must not be changed in any way! There are no user-serviceable parts inside the device.

A failure of the scanner motor while the laser diode continues to emit a laser beam may cause the emission level limit to be exceeded. The device has safeguards to prevent this occurrence. If, however, a stationary beam is emitted, the failing barcode reader should be disconnected from its power source immediately.

The BCL 8 uses a laser diode with low power in the visible red light range with an emitted wavelength of approx. 650 nm. The output power of the laser beam at the reading window is at most 1.3mW acc. to EN 60825-1.The average laser power is less than 1mW in accordance with laser class 2 acc. to EN 60825-1 and U.S. 21 CFR 1050.10 with Laser Notice No. 50.

CAUTION: Use of controls or adjustments or performance of procedures other than specified herein may result in hazardous light exposure! The use of optical instruments with the product will increase eye hazard!

#### Notice!

It is important that you attach the sticky labels supplied to the device (notice signs and laser emission symbol)! If the signs would be covered due to the installation situation of the BCL 8, attach them close to the BCL 8 in such a way that reading the notices does not necessitate looking into the laser beam!

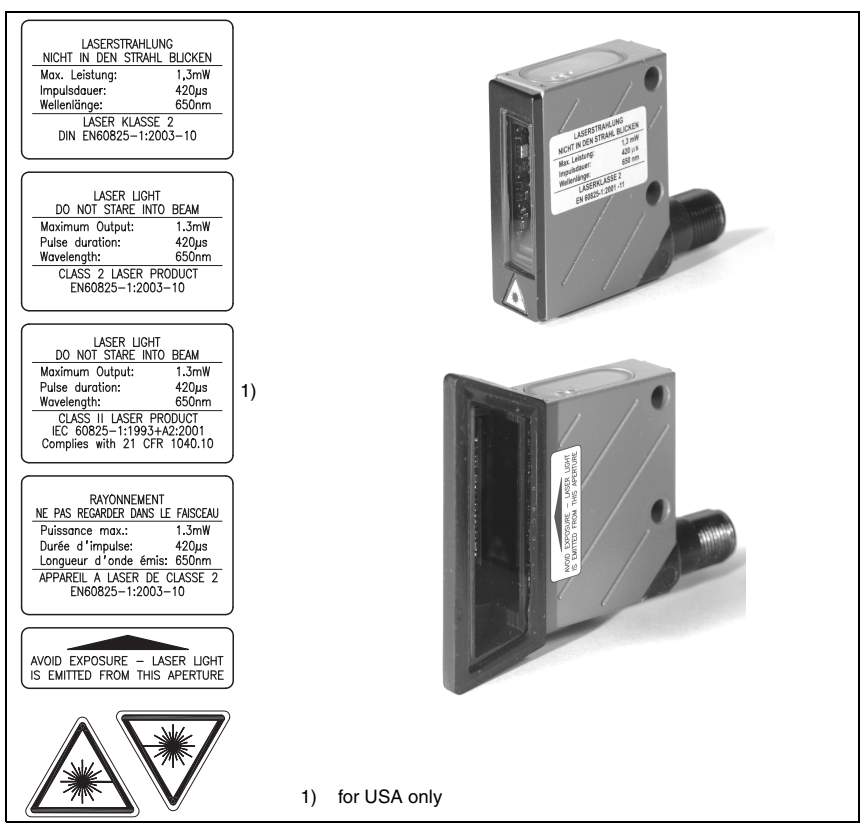

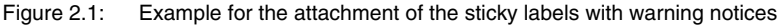

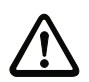

## Attention!

Access and changes to the device, except where expressly described in this operating manual, are not authorised.

## Safety regulations

Observe the locally applicable legal regulations and the rules of the employer's liability insurance association.

#### Qualified personnel

Mounting, commissioning and maintenance of the device must only be carried out by qualified personnel.

Electrical work must be carried out by a certified electrician.

# 3 Description

### Device construction of the BCL 8

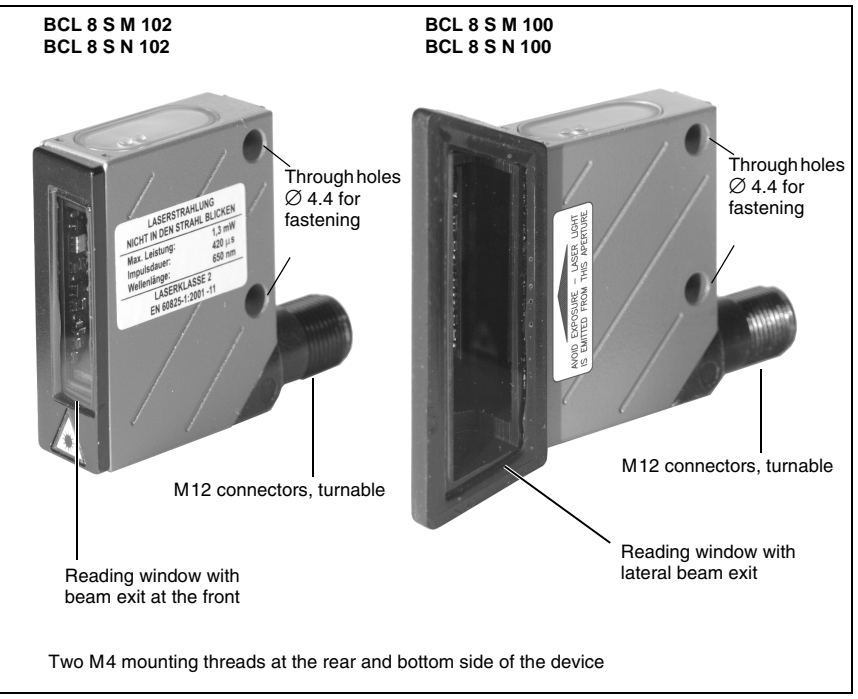

Figure 3.1: Device construction of the BCL 8

# 3.1 The BCL 8 barcode reader

The BCL 8 barcode reader is a laser scanner with integrated decoder for all commonly used barcodes, e.g. 2/5 Interleaved, Code 39, Code 128, EAN etc., with an extremely small housing.

The many possible configurations of the device allow it to be adapted to a multitude of reading tasks. Due to the small dimensions of the unit and its wide reading field, the BCL 8 may also be used in highly constrained spaces.

Information on technical data and characteristics can be found in chapter 4.

# 3.2 Stand alone operation

The BCL 8 barcode reader is operated as a "stand-alone" device. It is equipped with a fivecore cable with open ends or a 5-pin M12 connector for the electrical connection of the supply voltage, the interface and the switching input.

### With MA 8.1 connector unit

The MA 8.1 connector unit simplifies the electrical installation of the barcode reader in standalone operation with an **RS 232 interface**.

For details on the connector units, see chapter 5.

#### With MA 8-01 connector unit

The MA 8-01 connector unit simplifies the electrical installation of the barcode reader in stand-alone operation with an **RS 485 interface**.

For details on the connector units, see chapter 5.

# 3.3 Daisy chain network

A daisy chain is a network based on the RS 232 interface. All devices, which consist of a transmitter and a receiver, are connected to one another to form a ring. The transmitter of one device is directly connected to the receiver of the next device until all devices are connected together to form a ring. One device performs the task of the host system.

Ideally, all BCL 8 devices are to be connected to one another with MA 8.1 connector units so that:

- the voltage supply of the BCL 8/MA 8.1 is ensured.
- TxD to RxD of the RS 232 is established from one BCL 8 to the next (host).
- the switching outputs and inputs are connected (optional).

A maximum of seven BCL 8 devices may be operated in the daisy chain together with one host. Further information is available from your Leuze sales office.

# 4 Specifications

# 4.1 General specifications BCL 8

| Optical data           |                                                                                                    |
|------------------------|----------------------------------------------------------------------------------------------------|
| Light source           | laser diode 650nm                                                                                                    |
| Scanning rate          | M-optics: 600 scans/s                                                                                                    |
|                        | N-optics: 500 scans/s                                                                                                    |
| Resolution             | M-optics: m = 0.150 0.500mm / 6 20mil                                                                                                    |
|                        | N-optics: m = 0.127 0.400mm / 5 16mil                                                                                                    |
| Beam deflection        | by means of rotating polygon wheel                                                                                                    |
| Beam exit              | at front, alternatively on the side with deflection mirror (105°)                                                                                                    |
| Read distance          | see reading fields                                                                                                    |
| Reading field opening  | see reading fields                                                                                                    |
| Laser safety class     | class 2 acc. to EN 60825-1 and U.S. 21 CFR 1040.10 with Laser Notice No. 50                                                                                                    |
| Code types             | 2/5 Interleaved, Code 39, Code 128, EAN 128, EAN/UPC,<br>EAN Addendum, Codabar, Pharma Code, Code 93                                                                                           |
| Software features      | selectable output format, autoConfig, autoReflAct, reference<br>code comparison, multiple read, real time decoding, adjust-<br>ment mode, control of switching input or switching output, etc. |
| Electrical data        |                                                                                                    |
| Interface type         | RS 232, freely configurable                                                                                                    |
| Baud rate              | 4800 57600 Bd                                                                                                    |
| Data formats           | data bits: 7, 8                                                                                                    |
|                        | Parity: None, Even, Odd                                                                                                    |
|                        | Stop bit: 1, 2                                                                                                    |
| Protocols              | framing protocol with/without handshake                                                                                                    |
|                        | software handshake X ON / X OFF                                                                                                    |
| Service interface      | RS 232 with fixed data format,                                                                                                    |
|                        | 9600Bd, 8 data bits, no parity, 1 stop bit                                                                                                    |
|                        | <stx> <data> <cr><lf></lf></cr></data></stx>                                                                                                    |
| Ports                  | 1 switching input 5VDC                                                                                                    |
|                        | or                                                                                                    |
|                        | 1 switching output 5 30V, 20mA                                                                                                    |
| LEDs                   | 1 device status                                                                                                    |
|                        | 1 read status                                                                                                    |
| Operating voltage      | 4.75 5.5 VDC, Safety Class III - PELV 1                                                                                                    |
| <b>.</b>               | (Protective Extra Low Voltage)                                                                                                    |
| Current consumption    | max. 250mA (2W power supply unit recommended)                                                                                                    |
| Table 4.1: Technical d | ata                                                                                                    |

#### Mechanical data

| Protection class    | IP 67                                                                           |
|---------------------|---------------------------------------------------------------------------------|
| Connection type     | M12 connector, 5-pin, turnable or                                               |
|                     | fixed cable, 2m long, 5 x 0.25mm <sup>2</sup>                                   |
| Weight              | 70g                                                                             |
| Dimensions (WxHxD)  | beam exit at front: 48 x 40.3 x 15mm<br>beam exit on the side: 48 x 58 x 17.4mm |
| Housing             | metal (diecast zinc)                                                            |
| Environmental data  |                                                                                 |
| Ambient temp.       | 0°C +40°C/-20°C +60°C                                                           |
| (operation/storage) |                                                                                 |
| Air humidity        | max. 90% rel. humidity, non-condensing                                          |
| Vibration           | IEC 60068-2-6, test FC                                                          |
| Shock               | IEC 60068-2-27, test Ea                                                         |
| Electromagnetic     | EN 55022,                                                                       |
| compatibility       | IEC 61000-4-2, -3, -4 and -6,                                                   |
| Conformity          | CE, FCC Class B, UL                                                             |
|                     |                                                                                 |

#### Table 4.1: Technical data

1) For UL applications: for use in class 2 circuits according to NEC only

# 4.2 LED indicators

Two, 3-colour LEDs on the top of the housing indicate the device and read status:

| LED           | Colour                  | Meaning              |
|---------------|-------------------------|----------------------|
|               | Green, flashing         | Initialisation phase |
| 0             | Green continuous        | Ready to operate     |
| Status<br>LED | Red flashing (200ms)    | Warning              |
|               | Red continuous          | Error, no function   |
|               | Orange flashing (200ms) | Service operation    |
| Deserte       | Green (200ms on)        | Reading successful   |
| Lecode        | Red (200ms off)         | No reading result    |
|               | Orange continuous       | Reading gate active  |

Table 4.2: LED indicators

# 4.3 Dimensioned and Connection Drawings

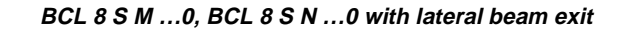

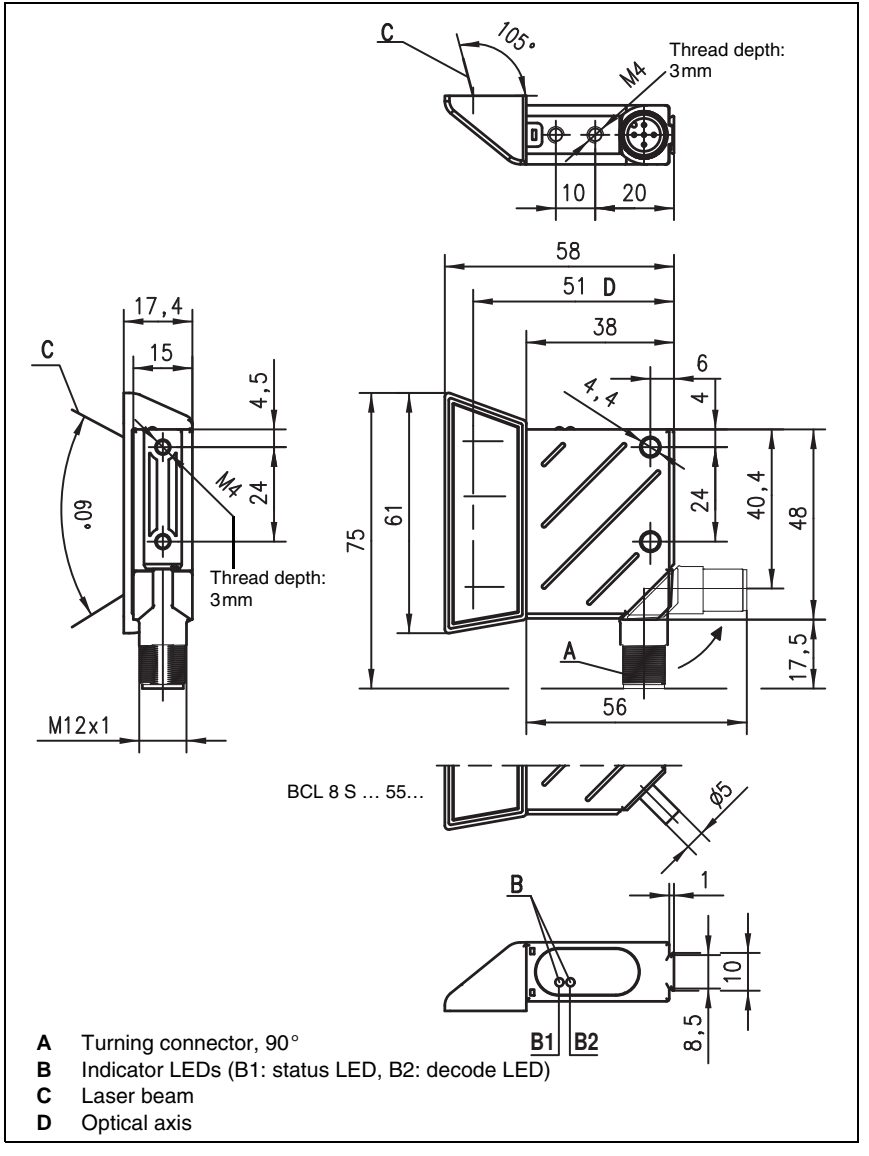

Figure 4.1: Dimensioned drawing BCL 8 S M ...0, BCL 8 S N ...0 with lateral beam exit

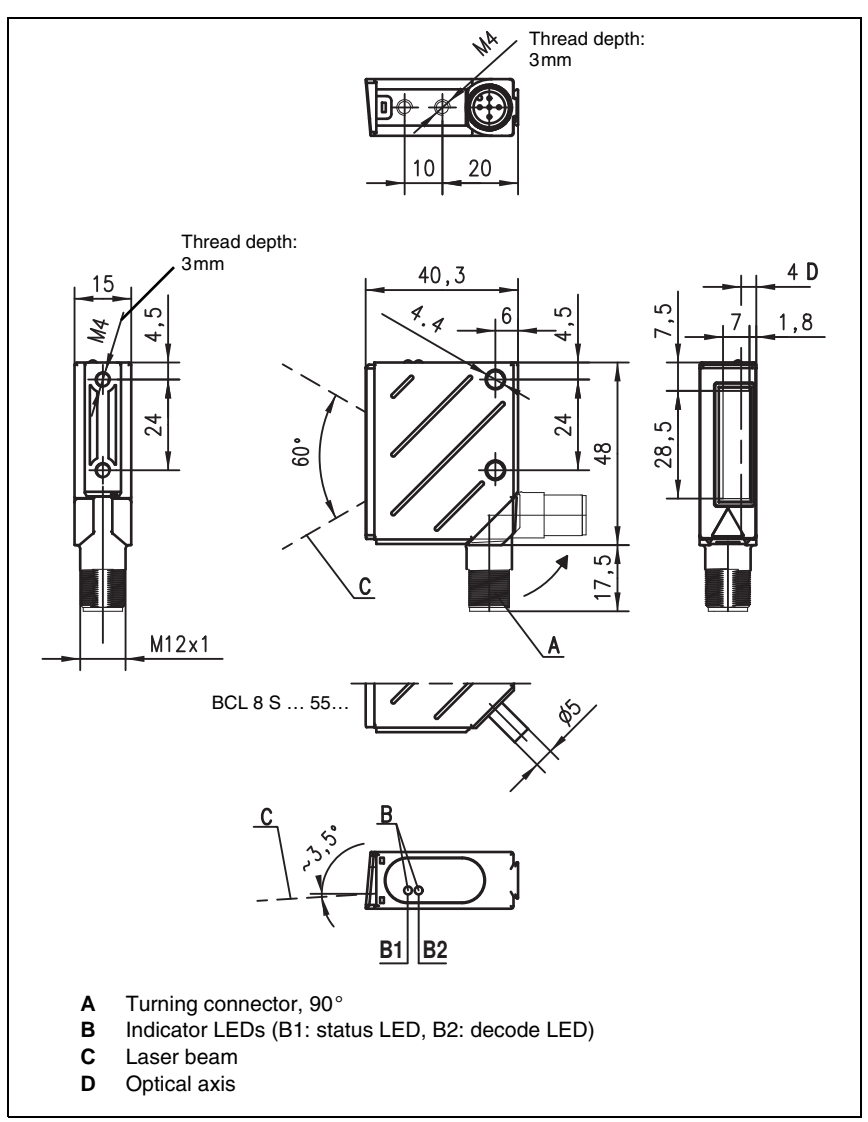

BCL 8 S M ...2, BCL 8 S N ...2 with front beam exit

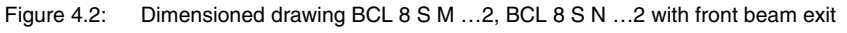

# 4.4 Optical data

# 0 11

## Notice!

Please note that the size of the barcode module influences the maximum read distance and the width of the reading field. Therefore, when selecting a mounting location and/or the barcode label, take into account the different reading characteristics of the scanner with various barcode modules.

For different reading task and connection requirements, the BCL 8 is available in various models (see chapter 4.4.1 "Type overview").

# 4.4.1 Type overview

| Туре          | Range          | Module/<br>resolution<br>[mm] | Connection  | Scanner type/<br>beam exit | Part No.  |
|---------------|----------------|-------------------------------|-------------|----------------------------|-----------|
| BCL 8 S M 100 | up to<br>160mm | 0.15 0.5                      | M12         | Single Line/<br>lateral    | 500 40229 |
| BCL 8 S M 102 |                |                               | connector   | Single Line/<br>front      | 500 38949 |
| BCL 8 S M 550 |                |                               | fixed cable | Single Line/<br>lateral    | 500 40230 |
| BCL 8 S M 552 |                |                               | (2m)        | Single Line/<br>front      | 500 38948 |

#### BCL 8 with M optics

Table 4.3: Type overview - M-optics

## BCL 8 with N optics

| Туре          | Range          | Module/<br>resolution<br>[mm] | Connection  | Scanner type/<br>beam exit | Part No.  |
|---------------|----------------|-------------------------------|-------------|----------------------------|-----------|
| BCL 8 S N 100 | up to<br>120mm |                               | M12 connec- | Single Line/<br>lateral    | 501 05417 |
| BCL 8 S N 102 |                | 0.125 0.4                     | tor         | Single Line/<br>front      | 501 05418 |
| BCL 8 S N 550 |                | 0.125 0.4                     | fixed cable | Single Line/<br>lateral    | 501 05419 |
| BCL 8 S N 552 |                |                               | (2m)        | Single Line/<br>front      | 501 05420 |

Table 4.4: Type overview - N-optics

# 4.4.2 Reading fields

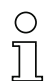

#### Notice!

Please note that the actual reading fields are also influenced by factors such as labelling material, printing quality, scanning angle, printing contrast etc., and may thus deviate from the reading fields specified here. The origin of the read distance always refers to the front edge of the housing of the beam exit.

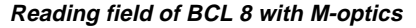

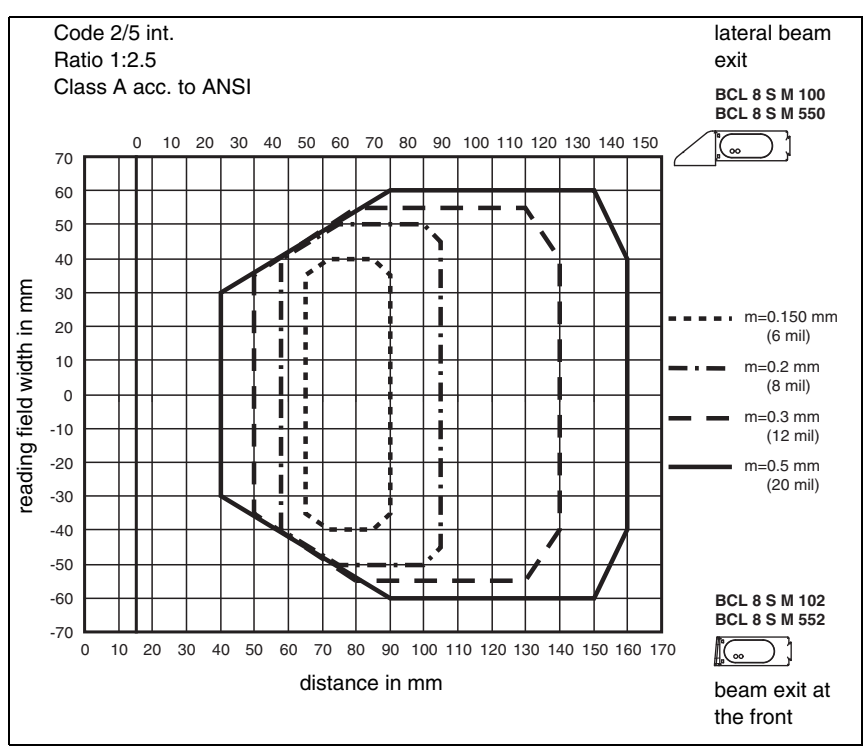

Figure 4.3: Reading field of BCL 8 S M ... with M-optics (medium density)

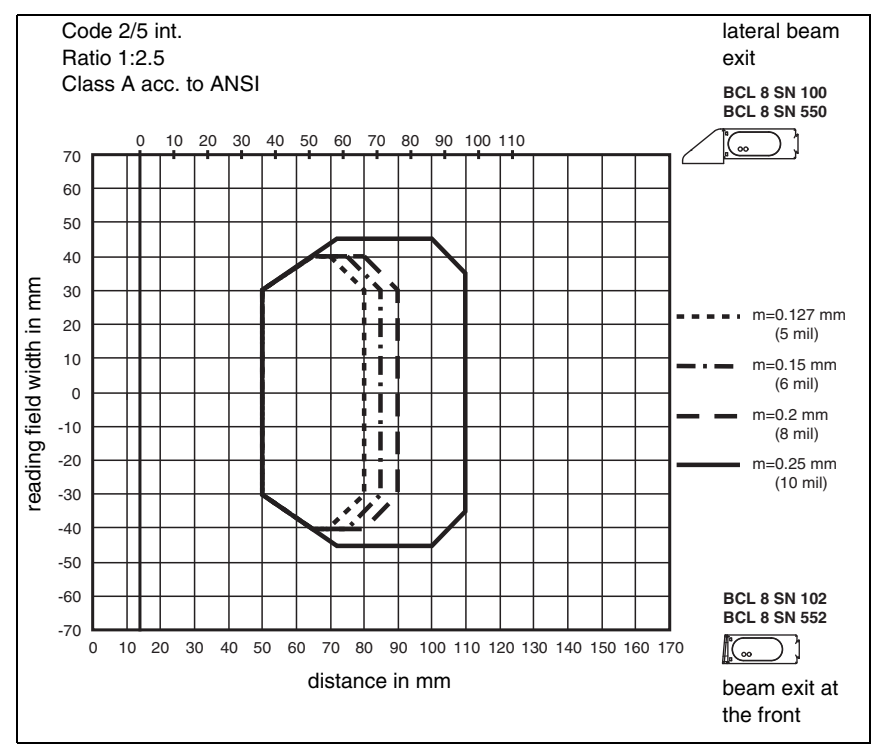

Reading field of BCL 8 with N-optics

Figure 4.4: Reading field of BCL 8 S N ... with N-optics (high density)

# 5 Accessories / order codes

# 5.1 Accessories overview

## Notice!

0 ]]

Products from Leuze electronic GmbH + Co. KG can be ordered from any of the sales and service offices listed on the back page of this operating manual.

| Designation | Part No.                    | Short description                                                                                                    |
|-------------|-----------------------------|----------------------------------------------------------------------------------------------------|
| MA 8.1      | 501 01699                   | MA 8.1 connector unit for BCL 8,<br>RS 232 point-to-point connection,<br>1 switching input and 1 switching output, 24V DC  |
| MA 8-01     | 501 04790                   | MA 8-01 connector unit for BCL 8,<br>RS 485 point-to-point connection,<br>1 switching input and 1 switching output, 24V DC |
| BT 8-0      | 500 36196                   | Mounting device with dovetail                                                                                              |
| BT 8-D10    | 500 35017                   | Mounting device for rods Ø 10mm<br>or mounting plate                                                                       |
| BT 8-D12    | 500 35018                   | Mounting device for rods $\emptyset$ 12 mm or mounting plate                                                               |
| BT 8-D14    | 500 35019                   | Mounting device for rods Ø 14mm<br>or mounting plate                                                                       |
| UMS 8-D10   | 500 35020                   | Mounting system with dovetail for rods $\varnothing$ 10mm                                                                  |
| UMS 8-D12   | 500 35021                   | Mounting system with dovetail for rods $\varnothing$ 12mm                                                                  |
| UMS 8-D14   | 500 35022                   | Mounting system with dovetail for rods $\varnothing$ 14mm                                                                  |
| UMS 8.1-D10 | 500 35023                   | Turnable mounting system, with dovetail, for rods $arnothing$ 10mm                                                         |
| UMS 8.1-D12 | 500 35024                   | Turnable mounting system, with dovetail, for rods $\varnothing$ 12mm                                                       |
| UMS 8.1-D14 | 500 35025                   | Turnable mounting system, with dovetail, for rods $\varnothing$ 14mm                                                       |
| UMS 8.2-D10 | 500 35026                   | Turnable and inclinable mounting system, with dovetail, for rods $\varnothing$ 10mm                                        |
| UMS 8.2-D12 | 500 35027                   | Turnable and inclinable mounting system, with dovetail, for rods $\varnothing$ 12mm                                        |
| UMS 8.2-D14 | 500 35028                   | Turnable and inclinable mounting system, with dovetail, for rods $\varnothing$ 14mm                                        |
| BCLConfig   | Download at<br>www.leuze.de | Configuration software                                                                                                    |

Table 5.1: Accessories / order codes

# 5.2 Connector unit MA 8.1

The MA 8.1 connector unit is used to simplify the electrical installation of the BCL 8. If offers the following advantages over the installation of the BCL 8 as a stand-alone device:

- · M12 socket for switching input and switching output
- M12 connector for RS 232 interface and voltage supply 24VDC
- M12 socket for connection of the BCL 8

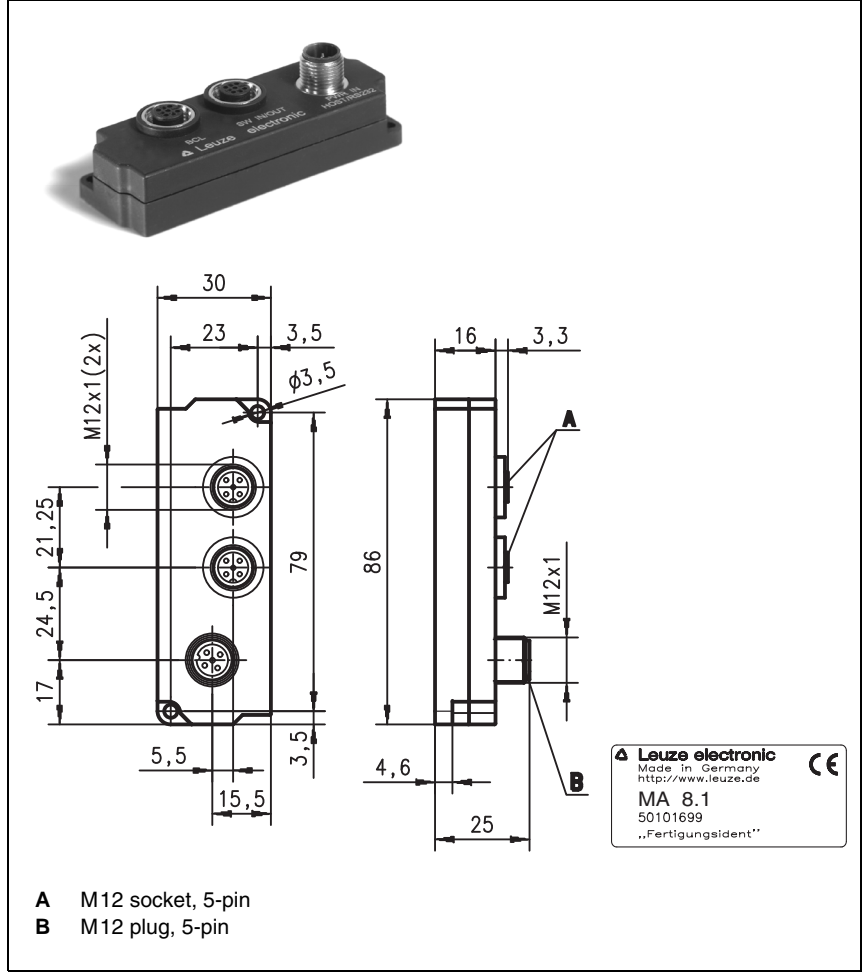

Figure 5.1: Photo and dimensioned drawing of the MA 8.1 connector unit

# 5.2.1 Electrical connection MA 8.1

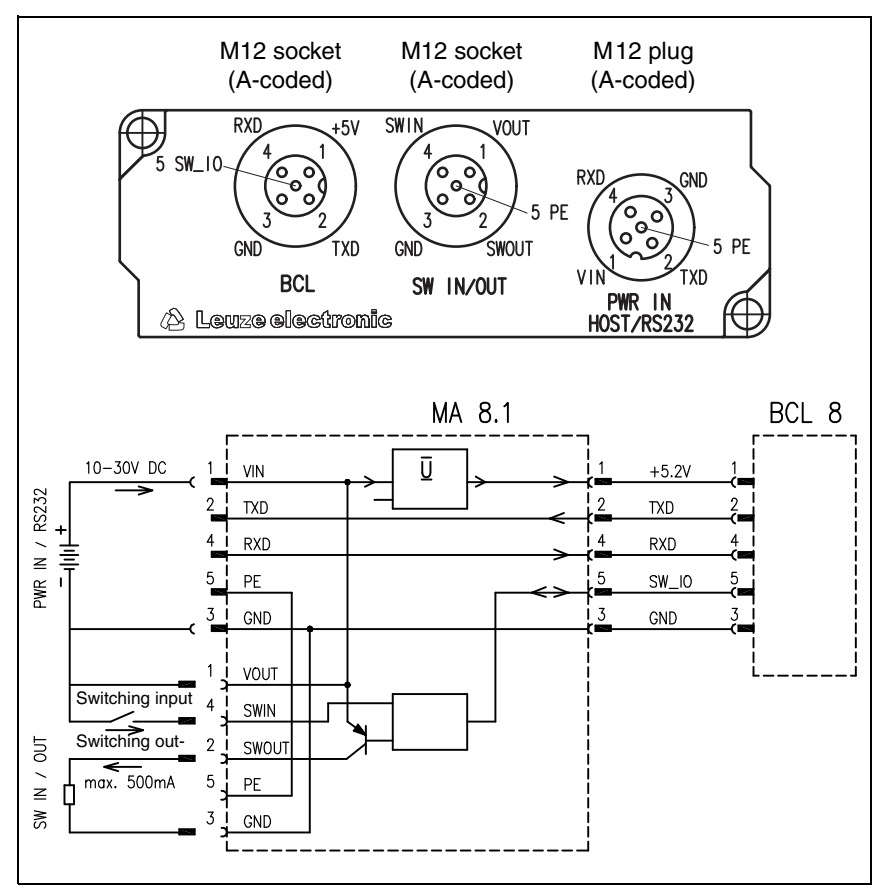

Figure 5.2: Electrical connection MA 8.1

| 5.2.2 | MA 8.1 - PWR | IN HOST/RS 232 | - voltage supply a | and RS 232 |
|-------|--------------|----------------|--------------------|------------|
|-------|--------------|----------------|--------------------|------------|

| PWR IN HOST/RS 232 (5-pin plug, A-coded) |        |      |                                                 |  |
|------------------------------------------|--------|------|-------------------------------------------------|--|
|                                          | Pin    | Name | Remark                                          |  |
|                                          | 1      | VIN  | Positive supply voltage: +10 +30VDC             |  |
| $FE\left(5\frac{4}{0},0,0,0\right)$      | 2      | TXD  | RS 232 transmit data from the BCL 8 to the host |  |
|                                          | 3      | GND  | Supply voltage 0VDC                             |  |
| PWR IN<br>HOST/RS232                     | 4      | RXD  | RS 232 received data from the host to the BCL 8 |  |
| M12 plug                                 | 5      | FE   | Functional earth                                |  |
| (A-coded)                                | Thread | FE   | Functional earth (housing)                      |  |

Figure 5.2: MA 8.1 - Pin assignment PWR IN HOST/RS 232

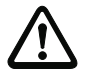

# Attention!

Protection class IP 67 is achieved only if the connectors and caps are screwed into place!

# 5.2.3 MA 8.1 - SW IN/OUT – switching input and switching output

|               | SW IN/OUT(5-pin socket, A-coded) |       |                                                                 |  |  |  |
|---------------|----------------------------------|-------|-----------------------------------------------------------------|--|--|--|
|               | Pin                              | Name  | Remark                                                          |  |  |  |
| SWIN VOUT     | 1                                | VOUT  | Voltage supply for sensors<br>(VOUT identical to VIN at PWR IN) |  |  |  |
| Fe 5 /        | 2                                | SWOUT | Switching output                                                |  |  |  |
| GND 3 2 SWOUT | 3                                | GND   | GND for sensors                                                 |  |  |  |
| SW IN/OUT     | 4                                | SWIN  | Switching input                                                 |  |  |  |
| M12 socket    | 5                                | FE    | Functional earth                                                |  |  |  |
| (A-coded)     | Thread                           | FE    | Functional earth (housing)                                      |  |  |  |

Figure 5.3: MA 8.1 - Pin assignment SW IN/OUT

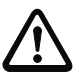

## Attention!

Protection class IP 67 is achieved only if the connectors and caps are screwed into place!

# Notice!

The switching input/switching output are programmed via the **BCLconfig** configuration software. For more information see chapter 10.6 and chapter 10.8, from page 50 onwards.

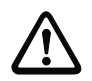

#### Attention!

If you use a sensor with a standard M12 connector, then please note the following:

Use only sensors on which the switching output does not lie on pin 2 or sensor cables on which pin 2 is not assigned. Otherwise, the switching output is not protected against feedback on the switching input. If the inverted sensor output lies on pin 2, erroneous behaviour of the switching output will result.

#### Connecting the switching input / switching output

The MA 8.1 is provided with a switching input and a switching output. The connection of switching input / switching output is carried out according to figure 5.4.

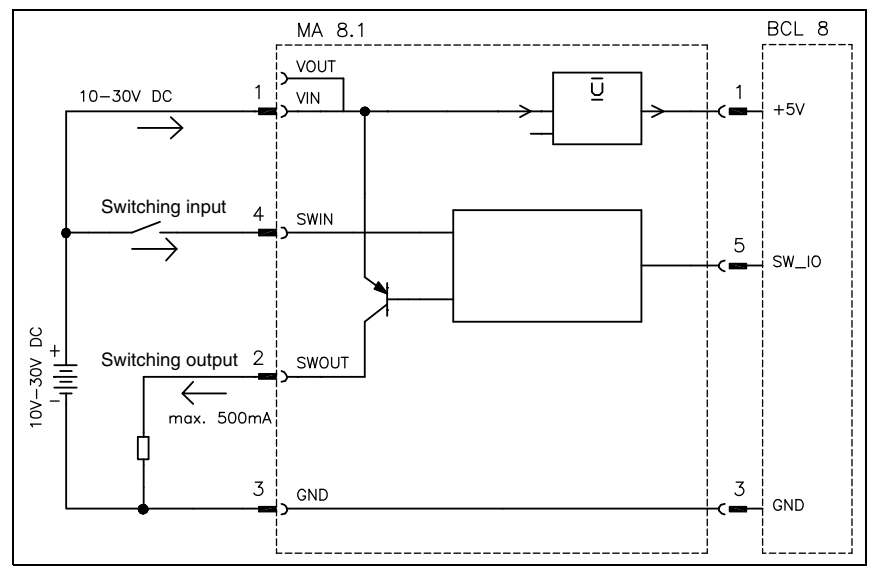

Figure 5.4: Connection of the switching input/output of the MA 8.1

# 5.2.4 MA 8.1 - BCL - connecting the BCL 8 to the MA 8.1

| BPS (5-pin socket, A-coded) |        |                |                                                  |  |  |
|-----------------------------|--------|----------------|--------------------------------------------------|--|--|
|                             | Pin    | Name           | Remark                                           |  |  |
|                             | 1      | VIN            | Supply voltage for BCL 8<br>+4.9 +5.4 VDC        |  |  |
|                             | 2      | TXD            | Transmission line RS 232                         |  |  |
|                             | 3      | GND            | Supply voltage 0VDC                              |  |  |
| BCL 8                       | 4      | RXD            | Receiving line RS 232                            |  |  |
| M12 socket                  | 5      | SWIN/<br>SWOUT | Programmable switching input/output of the BCL 8 |  |  |
| (A-coded)                   | Thread | FE             | Functional earth (housing)                       |  |  |

Figure 5.5: MA 8.1 - Pin assignment BCL

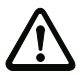

### Attention!

Protection class IP 67 is achieved only if the connectors and caps are screwed into place!

The BCL 8 is connected to the MA 8.1 via the connection cable KB 008-1000/2000/3000 (AA/AR). The voltage supply is connected via the **PWR IN HOST/RS 232** socket.

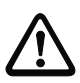

# Attention!

It is absolutely necessary to connect functional earth, since all electrical interference (EM pick-up) is discharged via the functional earth connection.

# 5.3 Connector unit MA 8-01

The modular connector unit is an optional accessory when connecting a BCL 8 to an RS 485 interface. The RS 485 interface, the switching input and the switching output are all connected to the MA 8-01. It also supplies voltage to the BCL 8. The MA 8-01 connector unit offers the following advantages over the installation of the BCL 8 as a stand-alone device:

- M12 socket for switching input and switching output
- M12 connector for RS 485 interface and voltage supply 24VDC
- M12 socket for connection of the BCL 8

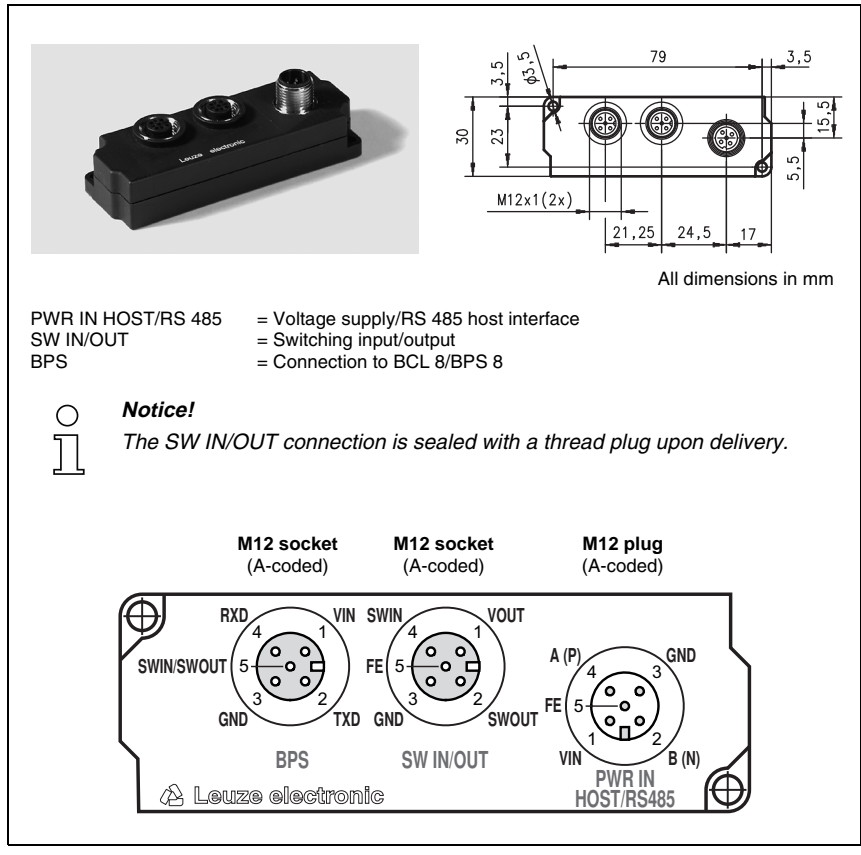

Figure 5.6: Pin assignment MA 8-01

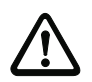

#### Attention!

Protection class IP 67 is achieved only if the connectors and caps are screwed into place!

### Electrical connection MA 8-01

| Electrical data          |                                                    |                                    |  |
|--------------------------|----------------------------------------------------|------------------------------------|--|
| Interface type           | RS 485                                             |                                    |  |
| Service interface        | without MA 8-01 conne                              | ected:                             |  |
|                          | RS 232 with default data                           | ı format,                          |  |
|                          | 9600Bd, 8 data bits, no                            | parity, 1 stop bit                 |  |
|                          | with MA 8-01 connecte                              | d:                                 |  |
|                          | RS 485 replaces RS 232                             | 2                                  |  |
| Switching input / switch | <ul> <li>1 switching input, 1 switching</li> </ul> | ching output, each is programmable |  |
| ing output               | Switching input:                                   | 10 30VDC                           |  |
|                          | Switching output:                                  | $I_{max} = 500 \text{ mA}$         |  |
|                          |                                                    | output voltage = operating voltage |  |
| Operating voltage        | 10 30VDC                                           |                                    |  |
| Power consumption        | max. 0.5W                                          |                                    |  |

## 5.3.1 MA 8-01 - PWR IN HOST/RS 485 - voltage supply and RS 485

| PWR IN HOST/RS 485 (5-pin plug, A-coded) |        |       |                                         |  |  |
|------------------------------------------|--------|-------|-----------------------------------------|--|--|
| Pin Name Remark                          |        |       |                                         |  |  |
| A (P) GND                                | 1      | VIN   | Positive supply voltage: +10 +30VDC     |  |  |
|                                          | 2      | B (N) | RS 485 receive/transmit data B-line (N) |  |  |
|                                          | 3      | GND   | Supply voltage 0VDC                     |  |  |
| VIN B (N)                                | 4      | A (P) | RS 485 receive/transmit data A-line (P) |  |  |
| HOST/RS485                               | 5      | FE    | Functional earth                        |  |  |
| M12 plug<br>(A-coded)                    | Thread | FE    | Functional earth (housing)              |  |  |

Figure 5.7: MA 8-01 - Pin assignment PWR IN HOST/RS 485

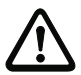

# Attention!

Protection class IP 67 is achieved only if the connectors and caps are screwed into place!

# 5.3.2 MA 8-01 - SW IN/OUT - switching input and switching output

| SW IN/OUT(5-pin socket, A-coded)                          |        |       |                                                                 |  |  |
|-----------------------------------------------------------|--------|-------|-----------------------------------------------------------------|--|--|
| SWIN<br>FE<br>GND<br>SW IN/OUT<br>M12 socket<br>(A-coded) | Pin    | Name  | Remark                                                          |  |  |
|                                                           | 1      | VOUT  | Voltage supply for sensors<br>(VOUT identical to VIN at PWR IN) |  |  |
|                                                           | 2      | SWOUT | Switching output                                                |  |  |
|                                                           | 3      | GND   | GND for the sensors                                             |  |  |
|                                                           | 4      | SWIN  | Switching input                                                 |  |  |
|                                                           | 5      | FE    | Functional earth                                                |  |  |
|                                                           | Thread | FE    | Functional earth (housing)                                      |  |  |

Figure 5.8: MA 8-01 - Pin assignment SW IN/OUT

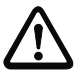

#### Attention!

Protection class IP 67 is achieved only if the connectors and caps are screwed into place!

# No

#### Notice!

The switching input/switching output are programmed via the parameters in the **BCLconfig** configuration software. For more information see chapter 10.6 and chapter 10.8, from page 50 onwards.

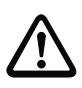

# Attention!

If you use a sensor with a standard M12 connector, then please note the following:

Use only sensors on which the switching output does not lie on pin 2 or sensor cables on which pin 2 is not assigned. Otherwise, the switching output is not protected against feedback on the switching input. If the inverted sensor output lies on pin 2, erroneous behaviour of the switching output will result.

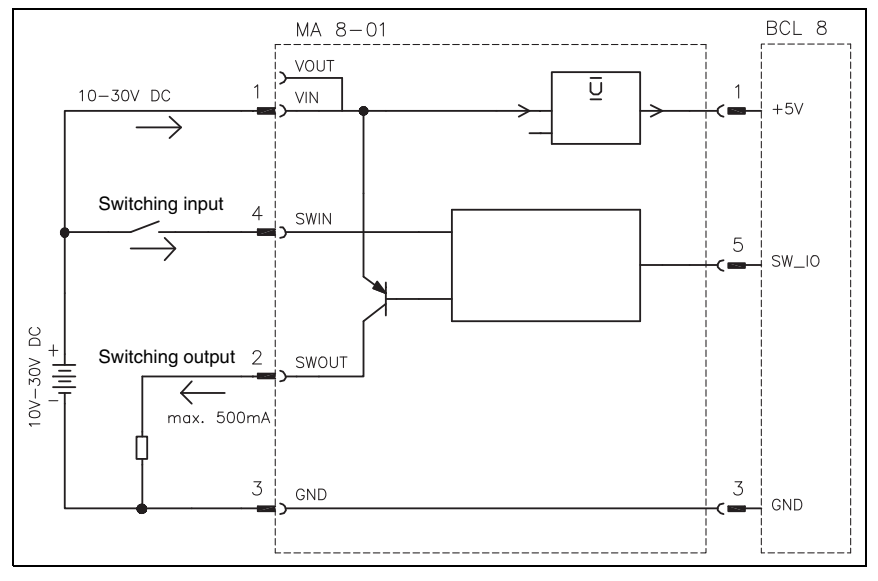

Figure 5.1: Electrical connection MA 8-01

# 5.3.3 MA 8-01 - BCL - connecting the BCL 8 to the MA 8-01

| BCL (5-pin socket, A-coded) |                  |      |                                                  |  |  |
|-----------------------------|------------------|------|--------------------------------------------------|--|--|
|                             | Pin              | Name | Remark                                           |  |  |
|                             | 1                | VIN  | Supply voltage for BCL 8<br>approx. +5.2VDC      |  |  |
| $\left( 3 \circ 2 \right)$  | 2                | TXD  | Transmission line RS 232                         |  |  |
| GND TXD                     | 3                | GND  | Supply voltage 0VDC                              |  |  |
| BPS                         | 4                | RXD  | Receiving line RS 232                            |  |  |
| M12 socket                  | 5 SWIN/<br>SWOUT |      | Programmable switching input/output of the BCL 8 |  |  |
| (A-coded)                   | Thread           | FE   | Functional earth (housing)                       |  |  |

Figure 5.9: MA 8-01 - Pin assignment BCL

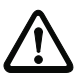

# Attention!

Protection class IP 67 is achieved only if the connectors and caps are screwed into place!

The BCL 8 is connected to the MA 8-01 via the connection cable KB 008-1000/2000/3000 (AA/AR). The voltage supply is connected via the **PWR IN HOST/RS 485** socket.

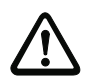

## Attention!

It is absolutely necessary to connect functional earth, since all electrical interference (EM pick-up) is discharged via the functional earth connection.

# 5.3.4 Termination of the RS 485 interface

A permanently installed termination network is present in the MA 8-01. The network terminates the outgoing RS 485 data interface, as shown in figure 5.1, and cannot be switched off.

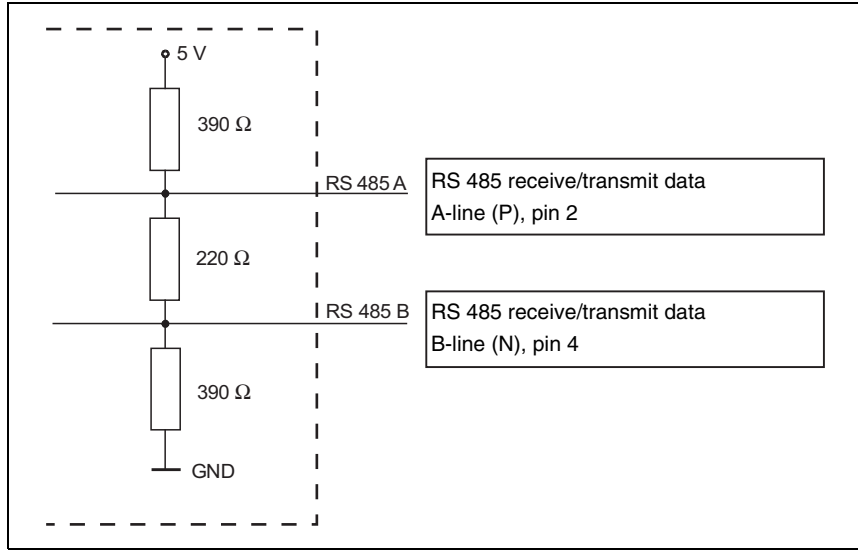

Figure 5.1: Termination of the RS 485 interface in the MA 8-01

# 5.4 Mounting accessories

A variety of mounting devices are available for mounting the BCL 8. These are designed for rod or screw mounting (see also the Leuze Catalog, Series 8 Accessories).

#### Mounting devices

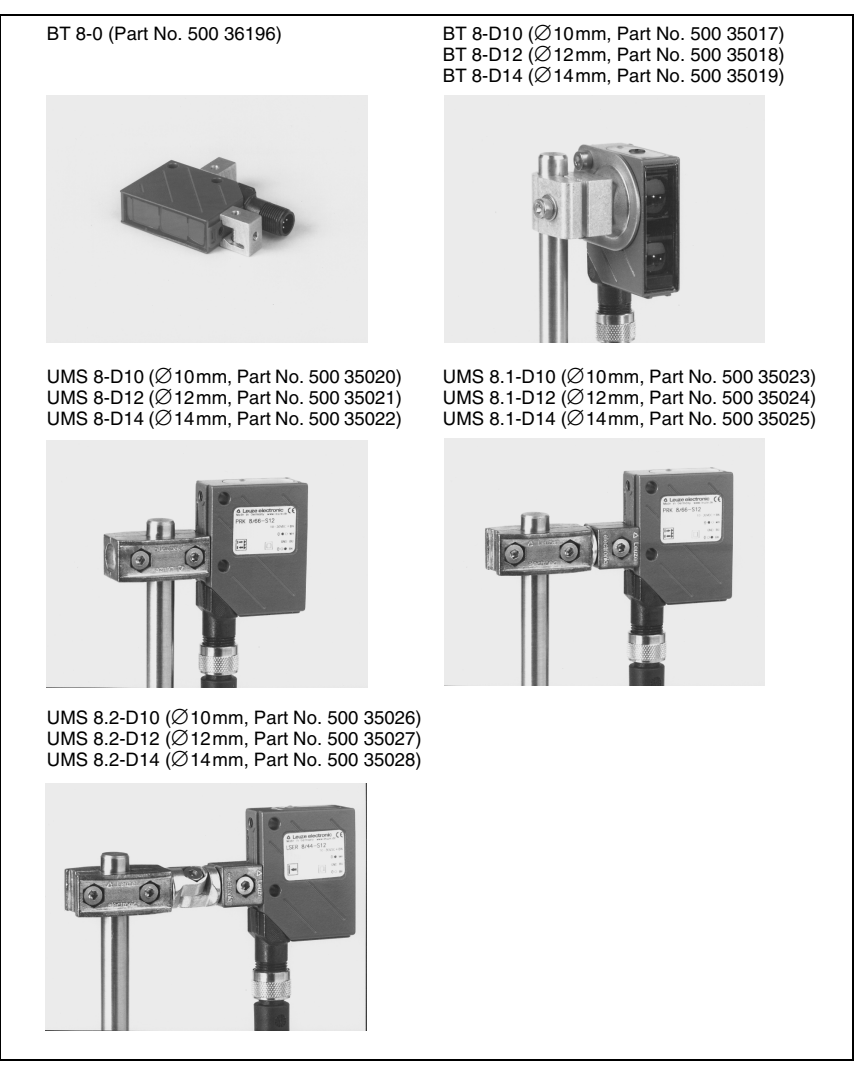

Figure 5.2: Mounting devices for the BCL 8

# 6 Installation

# 6.1 Storage, transportation

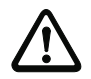

#### Attention!

When transporting or storing, package the device so that it is protected against collision and humidity. Optimum protection is achieved when using the original packaging. Heed the required environmental conditions specified in the technical data.

#### Unpacking

- Check the packaging for any damage. If damage is found, notify the post office or shipping agent as well as the supplier.
- ✤ Check the delivery contents using your order and the delivery papers:
  - · Delivered quantity
  - · Device type and model as indicated on the nameplate
  - Laser warning signs
  - Brief manual

The name plates provide information as to what BCL type your device is. For specific information, please refer to chapter 4.4.1.

#### BCL 8 name plate

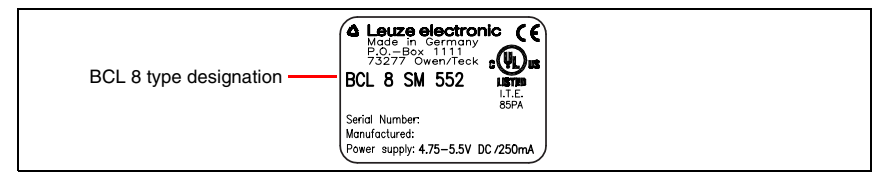

Figure 6.1: BCL 8 device name plate

♦ Save the original packaging for later storage or shipping.

If you have any questions concerning your shipment, please contact your supplier or your local Leuze electronic sales office.

♥ Observe the applicable local regulations when disposing of the packaging materials.

#### Cleaning

Clean the glass window of the BCL 8 with a soft cloth before mounting. Remove all packaging remains, e.g. carton fibres or Styrofoam balls.

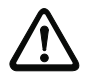

#### Attention!

Do not use aggressive cleaning agents such as thinner or acetone for cleaning the device.

# 6.2 Mounting

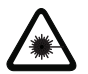

Attention Laser Radiation!

Follow the safety notices in chapter 2.3 on page 6!

#### Accessories

A variety of mounting systems are available which you can order separately from Leuze electronic. Please select the part number from the separate data sheet (available on the Internet under www.leuze.de).

#### Mounting the BCL 8

There are three basic mounting arrangements for the BCL 8:

- · using the dovetail strips and the corresponding mounting accessories
- using the mounting threads on the back- and underside of the devices (chapter 4.3)
- using the two  $\emptyset$  4.4 mm through holes (chapter 4.3)

#### BCL 8 mounting example

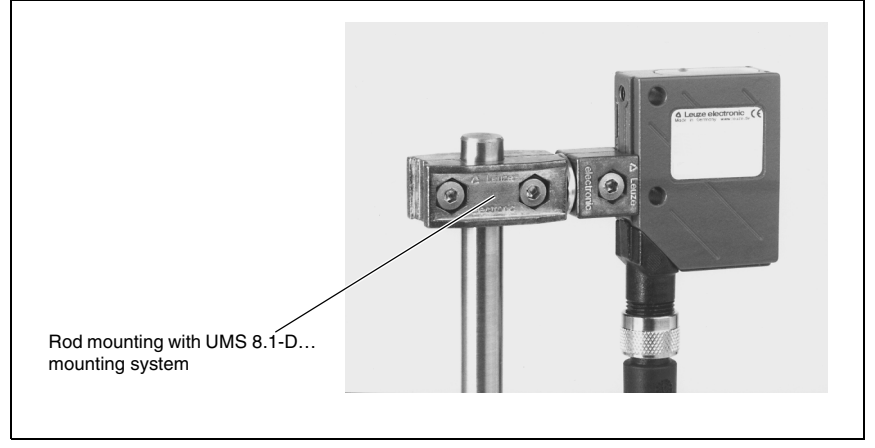

Figure 6.2: BCL 8 mounting example

## Mounting the MA 8.1 connector unit

You can mount the MA 8.1 connector unit according to your needs by using the two bore holes. Subsequently, connect the BCL 8 with the connector unit via the respective cable (see separate data sheet for MA 8.1).

# 6.2.1 Device arrangement

#### Selecting a mounting location

In order to select the right mounting location, several factors must be considered:

- size, orientation, and position tolerance of the barcodes on the objects to be scanned.
- the reading field of the BCL 8 in relation to the barcode module width.
- the resulting minimum and maximum read distance from the respective reading field (For specific information, please refer to chapter 4.4).
- alignment of the barcode reader for avoiding reflections.
- distance between BCL 8 and host system with respect to the interface.

#### Notice!

The best reading results are obtained when

- the read distance lies in the middle area of the reading field.
- there is no direct sunlight and extraneous light is avoided.
- the barcode labels are of good print quality and have good contrast ratios.
- you do not use high-gloss labels.
- the barcode is moved past the reading window with a rotational angle > approx. 15°.
- the laser beam is narrowed down for its respective reading task in order to avoid reflections on shiny components.

#### Notice!

With front beam exit, the beam exit on the BCL 8 is nearly vertical to the reading window; with lateral beam exit, the beam exit is at  $15^{\circ}$  from vertical. The barcode label must be rotated by > 10° to avoid a total reflection of the laser beam in the case of glossy labels.

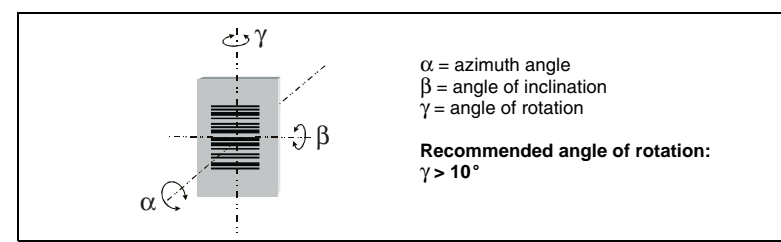

Figure 6.3: Definition of the BCL 8 reading angles

#### Mounting location

✤ When selecting a mounting location, pay attention to

- maintaining the required environmental conditions (temperature, humidity)
- possible soiling of the reading window due to liquids, abrasion by boxes, or packaging material residues.
- lowest possible chance of damage to the scanner by mechanical collision or jammed parts.
- possible extraneous light influence (no direct sunlight).

# 6.3 Connection

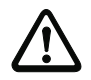

#### Attention!

The BCL 8 barcode reader is completely sealed and cannot be opened. Do not try to open the device under any circumstances, as this voids both protection class IP 67 and the warranty.

Before connecting the device, be sure that the supply voltage agrees with the value printed on the name plate.

Connection of the device and maintenance work while under voltage must only be carried out by a qualified electrician.

The power supply unit for the generation of the supply voltage for the BCL 8 and the corresponding connector units must have a secure electrical insulation according to IEC 60742 (PELV). For UL applications: only for use in class 2 circuits according to NEC.

Take care to connect the protective conductor correctly to the housing screen. Error-free operation is only guaranteed when the protective conductor is properly connected.

If faults cannot be corrected, the device should be removed from operation and protected against possible use.

## 6.3.1 Connecting the BCL 8

#### BCL 8 pin assignment

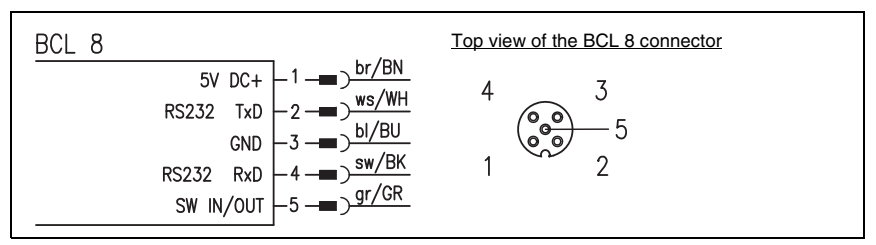

Figure 6.4: BCL 8 pin assignment

#### Wiring description

| Pin 1 | +5V DC     | Operating voltage 5VDC                    |  |  |
|-------|------------|-------------------------------------------|--|--|
| Pin 2 | RS 232 TxD | TxD signal line of the RS232 interface    |  |  |
| Pin 3 | GND        | Operating voltage 0VDC / reference ground |  |  |
| Pin 4 | RS 232 RxD | RxD signal line of the RS232 interface    |  |  |
| Pin 5 | SW IN/OUT  | Switching input or switching output       |  |  |

Table 6.1: Wiring description BCL 8

# 6.3.2 Connecting the switching input/output

The BCL 8 is provided with a switching input **or** a switching output. You can configure the respective function (input or output) according to your requirements using the supplied BCLConfig software.

## Switching input (default)

By means of the SW IN/OUT combined switching input/output connection, you can trigger a read process **in the standard setting** (low = active) with the connection SW IN/OUT (pin 5) and GND (pin 3). The 2.2 k $\Omega$  "pull-up" resistor must be connected externally (**connection version 1**, figure 6.5).

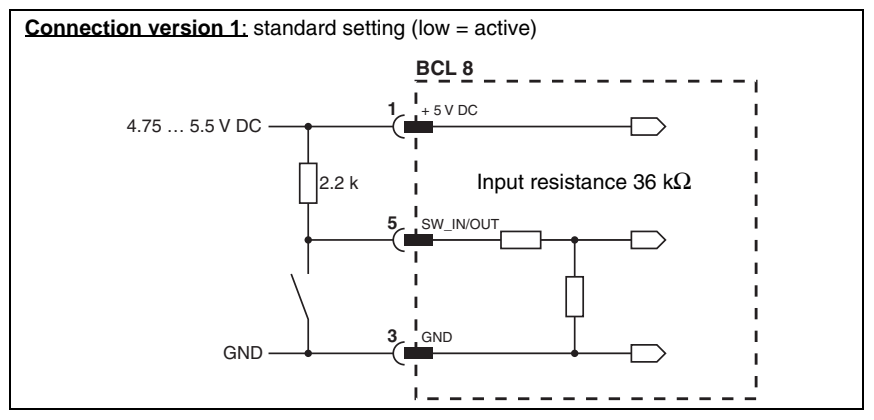

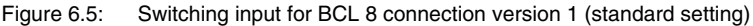

With the **"inverted" setting** (high = active), you can trigger a read process by applying a voltage of +5 VDC (pin 1) at SW IN/OUT (pin 5) (connection version 2, figure 6.6).

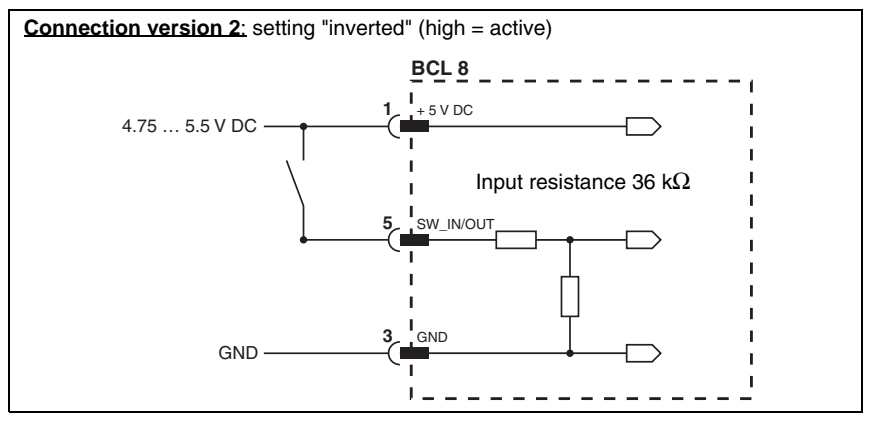

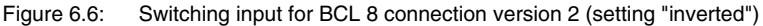

### Switching output

The switching output connection between SW IN/OUT (pin 5) and GND (pin 3) can be activated in the scanner setup.

In the basic setting, the SW IN/OUT switching output is switched to GND (pin 3) if a code is recognised.

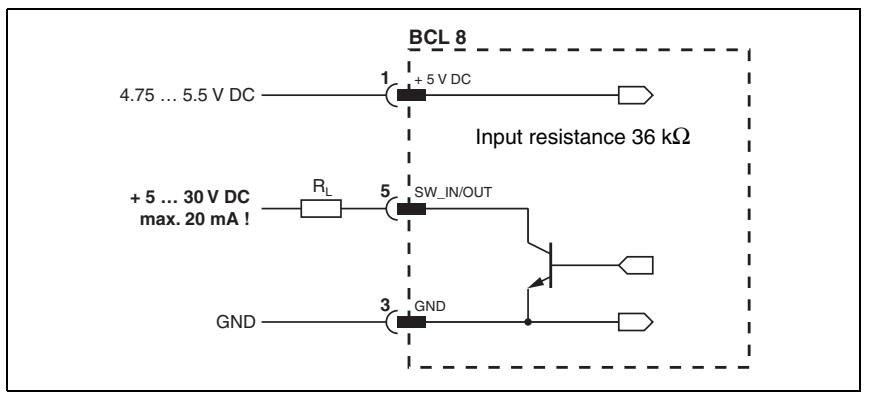

Figure 6.7: Switching output BCL 8

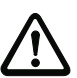

## Attention!

Do not load the respective switching output of the BCL 8 with more than 20mA at +5 ... 30VDC!

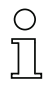

### Notice!

You can configure the switching input/output according to your needs using the supplied BCLConfig program.

# 6.3.3 Line lengths

The following maximum line lengths to be used must be observed:

| Connection             | Interface | Max. line length | Shielding     |
|------------------------|-----------|------------------|---------------|
| BCL 8 direct           | RS 232    | < 3m             | necessary     |
| BCL 8 – MA 8.1         | RS 232    | < 3m             | necessary     |
| BCL 8 – MA 8-01        | RS 232    | < 3m             | necessary     |
| MA 8.1 – host          | RS 232    | < 10m            | necessary     |
| MA 8-01 – host         | RS 485    | < 25m            | necessary     |
| Switching input/output |           | < 10m            | not necessary |

Table 6.2: Line lengths

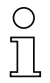

# Notice!

The **RS 232 connection** between BCL 8 and host must not **exceed a total of** 10m.

# 6.4 Disassembling, packing, disposing

#### Repacking

For later re-use, the device is to be packed so that it is protected against shocks and dampness. Optimal protection is achieved when using the original packaging.

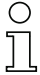

## Notice!

Electrical scrap is a special waste product! Observe the locally applicable regulations regarding disposal of the product.

# 7 Commissioning

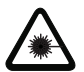

Attention Laser Radiation!

Follow the safety notices in chapter 2.3 on page 6!

# 7.1 Measures to be performed prior to the initial commissioning

- Before commissioning, familiarise yourself with the operation and configuration of the device(s)!
- Before connecting the supply voltage, recheck all connections and ensure that they have been properly made.

# 7.2 Function Test

#### "Power On" test

After connecting the operating voltage, the BCL 8 performs an automatic "Power On" function test. Afterward, the green status LED on the top side of the BCL 8 lights up. Only then are any saved customer-specific settings active.

#### Interface

Proper function of the interface can be tested easiest in service operation using the service interface with the "BCLConfig" programming software and a notebook computer.

#### "Online commands"

Using the "Online" commands, important device functions can be checked, e.g. proper functioning of the laser.

#### Problems

Should problems occur during device commissioning, refer first to chapter 8.2. Should a problem persist after checking all electrical connections and settings on the devices and host, please contact a Leuze service office near you (see the back page of this operating manual).

# 7.3 Setting the parameters

You have now commissioned the BCL 8. Usually, you will have to configure it before you can use it. Using the parameter options made available by the BCL 8, you may configure the barcode reader to suit your individual area of application. For instructions regarding the various setting options, refer to chapter 9 or to the online help of the BCLConfig program.

To operate the BCL 8, it is normally sufficient to set code type and code length in accordance with the barcodes that are to be read. However, depending on the application, you will additionally activate the autoReflAct function and configure the switching inputs and outputs according to your requirements.

The setting of code type and code length is usually accomplished by using the BCLConfig program, see "Installing the BCLConfig software" on page 41.

To understand what is happening during the parameter setting, the following chapter 7.3.1 briefly explains the various parameter sets.

The setting of the parameters then takes place in the "service" operating mode, which is described in chapter 7.3.2.

## 7.3.1 Parameter sets

#### Factory default parameter set

This parameter set contains the default settings made ex works for all BCL 8 parameters. It is permanently stored in the ROM of the BCL 8. The parameter set with the factory settings is loaded into the memory of the BCL 8,

- the first time the device is commissioned after delivery
- following the command "Factory Default" in the configuration program (online command 'PC20')
- if the checksums of the current parameter set are invalid.

#### Current parameter set

In this parameter set, the current settings for all device parameters are stored. When the BCL 8 is in operation, the parameter set is stored in the EEPROM of the BCL 8. The current set can be stored:

- by copying a valid parameter set from the host computer to the BCL 8
- by an off-line setup using the BCLConfig configuration software and then subsequently copying to the BCL 8

The current parameter set is loaded into the memory of the BCL 8:

- · each time the supply voltage is connected
- following a software reset (online command 'H')

The current parameter set is overwritten by the parameter set with the factory settings:

• by a parameter reset, see page 63

# 7.3.2 Service operating mode

Setting the required parameters is carried out easiest in the 'Service' operating mode. The operating mode Service provides the following defined operating parameters on the RS 232 interface, no matter how the BCL 8 is configured for standard operation:

- transfer rate 9600 baud
- no parity
- 8 data bits
- 1 stop bit
- prefix: STX
- postfix: CR, LF

#### Activating the service interface

The service interface can be activated by holding a defined barcode label ("Service", see figure 7.1) in front of the reading window during power-up (initialisation phase).

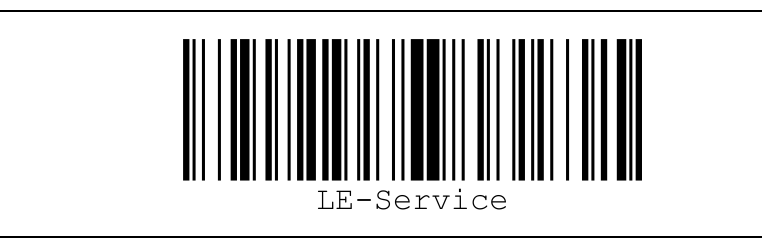

Figure 7.1: Barcode label "Service"

While the laser switches on for approx. 1s after power-up, the "Service" label is to be held up in front of the barcode reader at a suitable read distance. When the device is in service mode, the status LED flashes orange.

## Connection

You can connect a PC or a terminal to the BCL 8 via the serial interface and configure the BCL 8 through this connection. The connection is made using an RS 232 connection cable that establishes the RxD, TxD and GND connections between PC and BCL 8.

If the BCL 8 is connected to a connector unit, you can establish the connection in the same way in front of the connector unit. For the respective pin assignments, please refer to the data sheet of the connector unit.

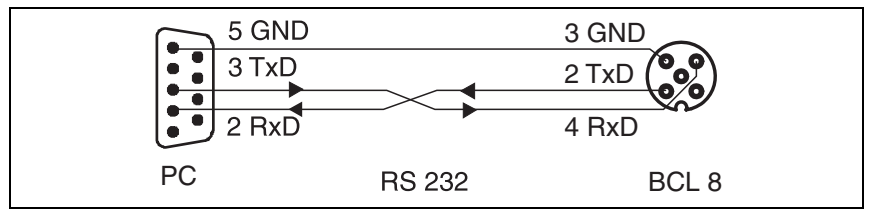

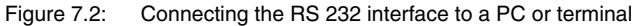

# 8 Operation

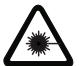

Attention Laser Radiation!

Follow the safety notices in chapter 2.3 on page 6!

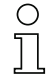

#### Notice!

- Please observe the notices for device arrangement in section 6.2.1.
- If possible, always trigger the laser scanner with the aid of commands, an external signal transmitter (photoelectric sensor) or the integrated AutoReflAct function. Only then can you be certain whether a code has been read. If read, the code contents are transmitted; if not, the NoRead character is transmitted at the end of the reading gate).
- In the event of sporadic readings with longer pauses, the BCL barcode reader can also be switched to an energy-saving standby mode with the online command "SOS". In standby mode, the motor as well as the laser are switched off. On return to normal operation, longer boot times will be experienced in this case, however. The online command "SOF" switches standby mode back off and starts the motor.

# 8.1 Display elements

On the BCL 8, you will find two LEDs that show the operational readiness and the reading state of the barcode reader (see table 4.2 on page 11).

# 8.2 Error handling

Error, warning and status messages of the BCL 8 are transmitted via the RS 232 interface.

#### Types of errors

Errors are divided up into the following types:

- Warnings
- · Serious errors

#### Warnings

Warnings indicate temporary operating faults which do not affect the proper functioning of the device.

#### Serious errors

Serious errors impair the proper functioning of the device. The device must be reinitialised.

#### Troubleshooting

Isolated warnings can be ignored, since the BCL 8 will continue to function properly.

Following a serious error, you should re-initialise the BCL 8. It will then usually again function properly. If a hardware problem is present, the BCL 8 will not reinitialise.

Warnings and errors which occur frequently can be corrected easiest using the BCLConfig software.

If you cannot correct faults and errors with the software, please contact a Leuze electronic sales office or service facility. For addresses, please refer to the back page of this operating manual.

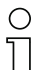

#### Notice!

Please also observe the notices for diagnostics and troubleshooting in chapter 12.3.

# 9 Communicating with the device

Device parameters can be set using the automatic configuration "autoConfig", with commands via the serial interface or using the easy-to-use BCLConfig control software.

# 9.1 Installing the BCLConfig software

- Insert the installation CD into your drive (also available on the Internet under www.leuze.de).
- ✤ Call up the installation file (e.g. Setup.exe).
- ✤ Select the installation language.

The following window appears:

#### Installation window

| Welcome |                                                                                                    |
|---------|----------------------------------------------------------------------------------------------------|
|         | Welcome to the BCL Configuration Tool 3 Setup<br>program. This program will install BCL Configuration<br>Tool 3 on your computer.                                                                          |
|         | It is strongly recommended that you exit all Windows programs<br>before running this Setup program.                                                                                                    |
|         | Click Cancel to quit Setup and then close any programs you<br>have running. Click Next to continue with the Setup program.                                                                                 |
|         | WARNING: This program is protected by copyright law and<br>international treaties.                                                                                                    |
| æ 9     | Unauthorized reproduction or distribution of this program, or any<br>portion of it, may result in severe civil and criminal penalties, and<br>will be prosecuted to the maximum extent possible under law. |
|         |                                                                                                    |
|         | Next > Cancel                                                                                                    |

Figure 9.1: Installation window

Confirm the following licence agreement and select the installation path in the following window.

#### Installation directory

| Choose Destination Lo | cation 🔀                                                                                                    |
|-----------------------|----------------------------------------------------------------------------------------------------|
|                       | Setup will install BCL Configuration Tool 3 in the following folder.<br>To install to this folder, click Next.<br>To install to a different folder, click Browse and select another<br>folder.<br>You can choose not to install BCL Configuration Tool 3 by<br>clicking Cancel to exit Setup. |
| -5-7                  | Destination Folder C:\\BCL Configuration Tool 3 Browse Browse                                                                                                    |
|                       | <back next=""> Cancel</back>                                                                                                    |

Figure 9.2: Installation directory

𝔄 Confirm your entry with Next, then follow the installation routine.

For further details please refer to online help of the "BCLConfig" software.

✤ After the successful installation, double-click on the file "BCLconfig.exe" to activate the configuration program.

From the list on the left, select **BCL 8**. The following window for graphical configuration is displayed:

| BCL configuration tool [ .WEFAULT.BCT                                                                             | - [Graphical configuration BCL 8]                                                                                              |  |  |  |
|----------------------------------------------------------------------------------------------------|----------------------------------------------------------------------------------------------------|--|--|--|
| Project Device Options Windows Help                                                                               |                                                                                                    |  |  |  |
| i i i i i i i i i i i i i i i i i i i                                                                             | 🕎 Terminal 🏠 Tree configuration 🚔 Graphic configuration 📷 Boot 🚣 Assistant for AutoRefMact                                     |  |  |  |
| 📕 🛃 🖀 🛃 🚨 🛆                                                                                                    |                                                                                                    |  |  |  |
| Leuze electronic     BCL 21     RCL 22                                                                            | Decode   Output   Control   Host interface   Reference code   Laser   Sensor   Switch  <br>Code Table                          |  |  |  |
|                                                                                                    | Code type         Element number           Code 1         Code 2/5 Interleaved          10         B Define         Properties |  |  |  |
| 9 BCL 34<br>9 BCL 40                                                                                              | Code 2 Code 33 • 4-30 <u>B Define</u> Properties                                                                               |  |  |  |
| BCL 41<br>BCL 8                                                                                                   | Code 3 Code 128/EAN 128  463  20 Define Properties  Code 4 Code 11870/11870  8  8  9 Define Properties                         |  |  |  |
| BCL 80<br>BCL 90                                                                                                  | Code 5     Code EAN 8/13     ■     13     Befine     Properties                                                                |  |  |  |
| -9 BCL90CAX<br>-9 MA 21                                                                                           | Code 6 Codebar 💌 463 🛐 Define                                                                                                  |  |  |  |
| MA 30                                                                                                    | Code 7 Code 33 • 4-63 Beline Properties                                                                                        |  |  |  |
|                                                                                                    | Code 8 None Eroperties                                                                                                    |  |  |  |
|                                                                                                    | Number of bar codes                                                                                                    |  |  |  |
| Rahmenprotokoli ohne Quittung [ <stx><data><or><lf> ] Keine Adress COMI 9600   8   N   1  </lf></or></data></stx> |                                                                                                    |  |  |  |

Figure 9.3: BCL 8 configuration software

# 10 Important parameters

# 10.1 Decode tab

| 🔳 Graphica | al configuration BCL    | 8    |               |                          |            |  |
|------------|-------------------------|------|---------------|--------------------------|------------|--|
| Decode Ou  | tput Control Host inter | face | Reference coo | de   Laser   Sensor   Sw | itch       |  |
| Code-Tabl  | e                       |      |               |                          |            |  |
| Code 1     | Code type               |      | Element nur   | Mon Star                 | Properties |  |
| Lode I     | Code 275 Inteneaved     | _    |               | Denne                    |            |  |
| Code 2     | Code 39                 | -    | 4-30          | 🖹 <u>D</u> efine         | Properties |  |
| Code 3     | Code 128/EAN 128        | •    | 4-63          | 🖹 Define                 | Properties |  |
| Code 4     | Code UPCA/UPCE          | •    | 8             | 🖹 Define                 | Properties |  |
| Code 5     | Code EAN 8/13           | •    | 8,13          | 🖹 Define                 | Properties |  |
| Code 6     | Codabar                 | •    | 4-63          | 🖹 Define                 | Properties |  |
| Code 7     | Code 93                 | •    | 4-63          | 🖹 Define                 | Properties |  |
| Code 8     | None                    | •    |               | 🛐 <u>D</u> efine         | Properties |  |
|            | Number of bar codes     |      | <u>▲</u>  1   |                          | Properties |  |

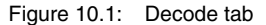

Code table Here, the codes which are to be decoded are set. We recommend enabling only the code types which are to actually be read with the corresponding element numbers. Codes which are not enabled are not decoded!

 Element
 In the field Element number, up to 3 element entries may be entered.

 number
 An area is represented by a dashed line:
 e.g. 4-40 digits.

 With 2 or 3 different element entries
 by a comma: e.g:
 8,13 digits

 The combination is also possible,
 but the range must be specified first:
 e.g.: 4-10,20 digits

#### Notice!

If the code EAN128 is to be read, 3 additional characters are to be set for the code identifier.

# Properties Behind the "Properties" button, to the right of the respective code, the code-specific settings, such as the check digit, can be selected.

# Number ofHere, the number of the barcodes to be decoded within a read cycle (onebarcodesreading gate) is set.

# 10.1.1 Properties window - Decode tab

| Properties                                           | ×            |  |  |  |
|------------------------------------------------------|--------------|--|--|--|
| Quiet zone size                                      | - D          |  |  |  |
| Max element relation (modul width)                   | ▲<br>■       |  |  |  |
| Max width variation                                  | ▲<br>▼<br>15 |  |  |  |
| Max inter character gap                              | • 3          |  |  |  |
| Scans between info                                   | 30000        |  |  |  |
| Pattern position tolerance                           | 100          |  |  |  |
| Reading security (equal scans)                       | × 2          |  |  |  |
| ☐ No time correlation between two identical labels   |              |  |  |  |
| No position correlation between two identical labels |              |  |  |  |
| <u> </u>                                             | Cancel       |  |  |  |

Figure 10.2: Standard settings for the Properties window – Decode tab

| Quiet zone size                                           | <ul> <li>Quiet zone: the area to the left and right of the barcode</li> <li>Module: width of the narrowest line in the barcode</li> <li>According to the code specifications, each barcode must have a quiet zone which is 10 times as wide as the module of the barcode.</li> <li>Ex: for a code having a module of 0.5mm, 5mm blank space must be present at both the left and right of the code.</li> <li>By default, the scanner checks a quiet zone which is 7 times greater than the module. This means 7x or greater is acceptable for the scanner.</li> </ul> |
|-----------------------------------------------------------|----------------------------------------------------------------------------------------------------|
| Reading security<br>(equal scans)                         | Specifies how often a code must be decoded before the result is valid and output. This value should only be increased for test purposes or for codes with low security.                                                                                                    |
| No time correlation<br>between two identical<br>scans     | If this parameter is set, a gap between two identical labels is ignored and they are treated as a single label.                                                                                                    |
| No position<br>correlation between<br>two identical scans | If this parameter is set, then the position of a barcode label in the reading beam is not taken into account. Identical labels are treated as a single label                                                                                                    |

## Notice!

In general, the remaining parameters must not be changed. In the worst case, this could corrupt the reading result!

()

#### 10.2 Output tab

| 🛅 Grap | ohical configur | ation BCL 8                 |                                     |              |  |
|--------|-----------------|-----------------------------|-------------------------------------|--------------|--|
| Decode | Output Control  | Host interface Reference of | ode   Laser   Sensor                | Switch       |  |
|        | utput header    | Label Header                | Label                               | Label footer |  |
|        |                 |                             | • •                                 |              |  |
| ł      | Message mode    | One la                      | bel in one message                  |              |  |
|        |                 | 1.2.3.<br>Infilm            |                                     |              |  |
| N      | o read string   | ?                           | Extracharacter<br>NUL ▼ <u>A</u> dd | Properties   |  |

Figure 10.3: Output tab

| Output header | Select from the options listed below. The output header is sent in a separate message before the read result. |
|---------------|----------------------------------------------------------------------------------------------------|
| Label header  | The Label header is set directly before the code data.                                                        |
| Label footer  | The label footer is appended directly to the code data.                                                       |
| Message mode  | Selects whether the barcodes read are sent in concatenation or sep-<br>arately as individual strings.         |
| Notice!       |                                                                                                    |

0 11

The structure of this message string is depicted symbolically in the preview window.

This character is set for each unrecognised barcode. Multiple char-No read string acters (=string) may be entered here. Up to 20 characters are possible.

#### Properties Set the desired formatting modes and formatting characters as necessary.

# 10.3 Control tab

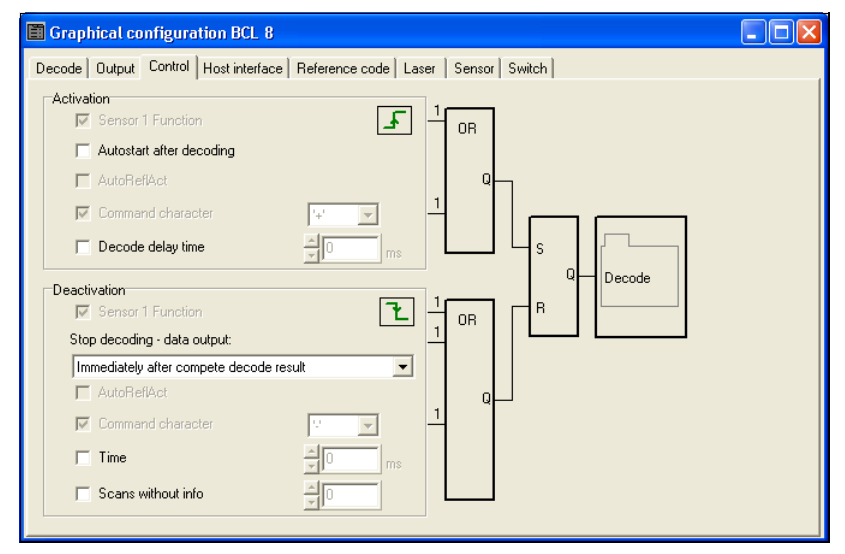

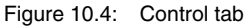

## Activation

Sensor 1 function See menu "switching input"

Autostart after<br/>decodingIn this mode, the scanner reads via an internal trigger signal with max-<br/>imum performance. Attention: Up to 100 codes per second may be<br/>transmitted.

**Command** The standard online character for the trigger start is the '+' character. **character** This character can be changed only via the tree structure.

Decode delay time This point is usually used only for test purposes. After the time set here has passed, the scanner automatically reactivates itself following a reading gate end (e.g. in combination with "Autostart after decod-ing").

#### Deactivation

| Sensor 1 function                              | See menu "switching input"                                                                                                    |
|------------------------------------------------|----------------------------------------------------------------------------------------------------|
| Immediately after<br>complete decode<br>result | If this item is activated, the read result is output immediately after the barcode is decoded.<br>If the item is deactivated, the read result is sent only after the trigger signal is returned (=end of reading gate). |
| Command<br>character                           | The standard online character for the trigger end is the '-' character.<br>This character can be changed only via the tree structure.                                                                                   |
| Time                                           | If the scanner is activated, the reading gate is automatically closed by the scanner after this preset time has elapsed (e.g. for test purposes).                                                                       |
| Scans without info                             | Following a successful read, the scanner waits for this number of scans (sequential scans with no read result) before it automatically deactivates itself.                                                              |

# 10.4 Host interface tab

| Graphical configuration   | BCL 8                                          |  |
|---------------------------|------------------------------------------------|--|
| Decode Output Control Hos | t interface Reference code Laser Sensor Switch |  |
| Baud Rate                 | 9600 Baud                                      |  |
| Data mode                 | 8 Data bits, none Parity, 1 Start/Stop         |  |
| Handshake                 | No handshake                                   |  |
| Protocol                  | Framing protocol without acknowledge           |  |
| Receive <stx></stx>       | <data> <cr><lf></lf></cr></data>               |  |
| Transmit <stx></stx>      | <data> <cr><lf></lf></cr></data>               |  |
|                           | <u>P</u> roperties                             |  |
|                           |                                                |  |

Figure 10.5: Host interface tab

Select the desired baud rate, the stop bits, the data bits, the parity and various transmission modes here. These parameters are not active until following the automatic "Power-On" test after the BCL 8 is switched on.

| 10.4.1 | Properties | window | - Host | interface | tab |
|--------|------------|--------|--------|-----------|-----|
|--------|------------|--------|--------|-----------|-----|

| Framing protocol without acknowledge - Properties                  |              |           |        |          |  |  |
|--------------------------------------------------------------------|--------------|-----------|--------|----------|--|--|
| Framing protocol                                                   |              |           |        |          |  |  |
| Address format                                                     | No address 💌 | Address   | • 0    |          |  |  |
| Receive                                                            |              | Transmit  |        |          |  |  |
| BCC Mode                                                           | No BCC 💌     | BCC Mode  | No BCC | <b>-</b> |  |  |
| Prefix 1                                                           | STX 💌        | Prefix 1  | STX    | •        |  |  |
| Prefix 2                                                           | NULL         | Prefix 2  | NULL   | •        |  |  |
| Prefix 3                                                           | NULL         | Prefix 3  | NULL   | •        |  |  |
| Postfix 1                                                          | CR 💌         | Postfix 1 | CR     | <b>-</b> |  |  |
| Postfix 2                                                          | LF           | Postfix 2 | LF     | •        |  |  |
| Postfix 3                                                          | NULL         | Postfix 3 | NULL   | •        |  |  |
|                                                                    |              |           |        |          |  |  |
| Receive (STX) (Data) (CR)(LF)                                      |              |           |        |          |  |  |
| Transmit <stx> <mark><data></data></mark> <cr><lf></lf></cr></stx> |              |           |        |          |  |  |
|                                                                    |              |           |        | a 1      |  |  |
|                                                                    |              |           | Cancel | Ϋ́ Help  |  |  |

Figure 10.6: Standard settings for the Properties window - Host interface tab

Here, you can change the addresses settings and the protocol for sending and receiving.

To be able to continue to communicate with a BCL 8 following a parameter transfer, it may be necessary to make appropriate adjustments to the communication properties of the device in the **BCL Configuration Tool**.

# 10.5 Reference code tab

| Graphical configuration BCL 8                                                                           | . 🗆 🗙 |
|----------------------------------------------------------------------------------------------------|-------|
| Decode Output Control Host interface Reference code Laser Sensor Switch                                 |       |
| Reference code 1<br>Compare mode<br>Type Code 128/EAN 128<br>Code Contents<br>Decode result<br>Switch 1 |       |
| Reference code 2<br>Type Code 2/5 Interleaved v<br>Info None v                                          |       |
| <u>P</u> roperties                                                                                      |       |

Figure 10.7: Reference code tab

A reference code is barcode information which is stored in the memory of the scanner.

This reference code can be compared with the current decoded barcode in various modes and, thus, the switching output be set appropriately. To do this, the switching output must still be set to "By comparison of reference code X" in the "Switch" menu.

One way to store the reference code is to enter it manually in this menu. You can find further options of the reference code teach-in in the chapter on online commands.

Type Select the code type.

Info Contents of the reference code

Compare mode Select here how the internally stored reference code is to be compared with the decoded result. -> For additional comparison possibilities, please select the "Properties" menu

#### 10.6 Sensor tab

| Graphical configuration BCL 8              |                                             |                                  |            |  |
|--------------------------------------------|---------------------------------------------|----------------------------------|------------|--|
| Decode   Output   Control   Host interface | Reference code Laser                        | Sensor                           |            |  |
| Cigital I/O Mode Sensor                    |                                             | en Pa                            | •          |  |
| Invert Mode                                | Debounce time                               | Pulse duration                   | Function   |  |
|                                            | × 5 ms<br>× 5 ms<br>× 0 ms<br>Delay on time | ×0 ms<br>↓0 ms<br>Delay off time | ********** |  |

Figure 10.8: Sensor tab

| Invert         | Here, the input level can be inverted.                                                                                   |
|----------------|----------------------------------------------------------------------------------------------------|
| Enable         | Switching input enabled or disabled.                                                                                     |
| Debounce time  | This time period must lapse until the trigger signal is regarded as valid.                                               |
| Delay on time  | The trigger signal is passed on delayed by the specified time period.                                                    |
| Pulse duration | If the value is higher than "0": duration of the activation, regardless of how long the trigger signal has been present. |
| Delay off time | After the end of the trigger signal, the pulse is extended internally by this time period.                               |
| Notice!        | av is activated the parameter "pulse duration" should be "0"                                                             |

If the switch-off delay is activated, the parameter "pulse duration" should be "0".

**Function** Event that is started when the switching input is activated.

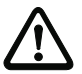

0 ]]

# Attention!

Depending on wiring, either a switching input or a switching output is available on the BCL 8.

# 10.7 Laser tab

| Graphical configuration BCL 8                                    |   |
|------------------------------------------------------------------|---|
| Decode Output Control Host interface Reference code Laser Sensor |   |
|                                                                  |   |
| Mode Normal                                                      | • |
|                                                                  |   |
|                                                                  |   |
|                                                                  |   |
| Laser t                                                          |   |
| Stop position 🗍 100 Start position 🗍 0                           |   |
|                                                                  |   |
|                                                                  |   |

Figure 10.9: Laser tab

Start position and stop position Here, you can narrow down the reading field width of the laser beam.

#### Mode

- Normal mode (1) with optional laser beam narrowing This is the standard mode without the reflector polling function
- Reflector polling with auto activation reading gate mode (2)

In this mode, the decoding of the label is automatically started after the scanning beam to the reflector has been interrupted. Following successful decoding or renewed detection of the reflector, the reading gate is automatically closed. If the reflector is covered, the reading gate is automatically opened for decoding.

# • Reflector polling without auto activation reading gate, send an 'AR' command – mode (3)

In this mode, the decoding does not start automatically. Starting must be activated via a control or via a switching input. This mode is of interest if a programmable logic controller (PLC) wants to know whether or not the scanning beam to the reflector is currently interrupted. If this is the case, the PLC can start the decoding by sending the + command. The BCL sends an 'AR=1' command (freely configurable) if a reflector was detected or it sends an 'AR=0' command (freely configurable) if no reflector is present.

- Reflector polling without auto activation reading gate, set the switch mode (4) Same as mode (3), except that the detection of whether or not a reflector is present is passed on via the switching output. As in mode 3, decoding is not activated automatically; this is the task of the control.
- Reflector polling without auto activation reading gate, send an 'AR' command and set the switch – mode (5)

Combination of mode (3) and mode (4). In this mode, the BCL sends a message to the control and simultaneously activates the switching output.

#### Reflector polling

Reflector polling (**autoReflAct**) is an operating mode in which no external sensor is required for triggering. Activation and deactivation of the scanner occur by means of the supplied reflector which must be mounted in the scanning area of the BCL 8.

For simple alignment in autoRefIAct mode, please select the AutoRefIAct Wizard.

Once called up, the wizard attempts to establish a connection to the connected BCL 8. If this is successfully, please select one of the four reflector polling modes under "Mode" from the menu which then appears. A screen similar to the following appears:

| Graphical configuration BCL 8                                    |   |
|------------------------------------------------------------------|---|
| Decode Output Control Host interface Reference code Laser Sensor |   |
|                                                                  |   |
| C Mode Reflector polling with auto activation reading gate       | • |
| Start position                                                   |   |
| Laser Stop position 100 Start position 100                       |   |

Figure 10.10: AutoReflAct Wizard

Upon activation of the "Search" button, the BCL 8 scans its reading field and attempts to find a reflector. To do this, the reflector must be positioned in the reading field of the scanner. After a reflector has been detected, it passes on the start position of the reflector in its reading field.

By clicking "OK", the values are stored in the scanner and in BCLConfig.

The scanner is now ready for the AutoReflAct operating mode.

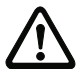

#### Attention!

If other reflective objects are located in the reading window of the scanner besides the reflector, the application is to be checked carefully, because these reflective parts could possibly cause a mistrigger in the scanner!

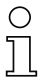

#### Notice!

The reflector should be mounted at a distance of max. 300mm from the BCL 8.

# 10.8 Switch tab

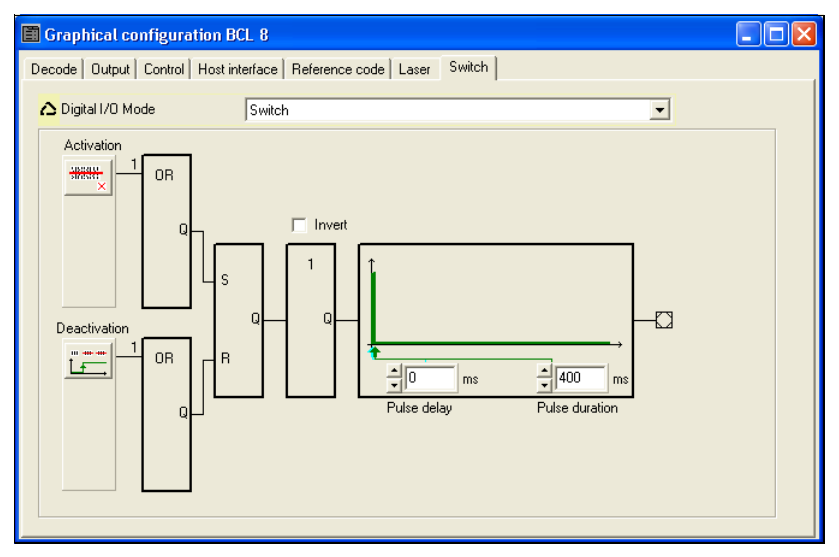

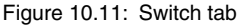

| Activation     | Select the desired event which is to initiate the switching of the switching output here. Multiple events can also be simultaneously activated.                                  |
|----------------|----------------------------------------------------------------------------------------------------|
| Deactivation   | Shown here is the event that results in the switching output being reset. (If the set pulse duration has not yet expired.) Multiple events can also be simultaneously activated. |
| Invert         | Level inverted                                                                                                    |
| Pulse duration | Duration of the switching output impulse.                                                                                                    |

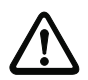

# Attention!

Depending on wiring, either a switching input or a switching output is available on the BCL 8.

By using an MA 8.1 or MA 8-01 connector unit, switching input and switching output can be used simultaneously,

# 11 Online commands

# **11.1** Overview of commands and parameters

Online commands can be used to send commands directly to the device for control and configuration. For this, the BCL 8 has to be connected to computer (host) via the serial interface.

For information on the transmission protocol, please see chapter 7.3.2.

Using the "online" commands you can:

- control/decode the reading gate.
- · read/write/copy parameters.
- carry out an automatic configuration.
- teach/set a reference code.
- call up error messages.
- call up statistical device information.
- carry out a software reset in order to reinitialise the device.

#### Syntax

"Online" commands consist of one or two ASCII characters followed by command parameters.

No separation characters may be entered between the command and the command parameter(s). Both small and capitalised letters can be used.

Example:

| Command 'CA':   | autoConfig function |
|-----------------|---------------------|
| Parameter '+':  | Activation          |
| Transmitted is: | 'CA+'               |

#### Notation

Commands, command parameters and returned data are enclosed between single quotation marks ' ' in the text of this manual.

Most online commands are acknowledged by the BCL 8 and any requested data returned. For commands that are not acknowledged, command execution can be observed or monitored directly on the device.

# 11.1.1 General 'online' commands

## Software version number

| Command              | ٬٧                                                                                                    |
|----------------------|----------------------------------------------------------------------------------------------------|
| Description          | Requests device version information                                                                                                    |
| Parameter            | None                                                                                                    |
| Acknowledge-<br>ment | Ex.: 'BCL 8 V 01.10 05.10.2006'<br>The device type appears in the first line followed by the device's version<br>number and date. The data which is actually displayed may vary from the<br>values given here. |

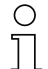

#### Notice!

You can use this command to check whether the communication to the connected computer is functional. If you do not receive an acknowledgement, please check the interface connections or the protocol.

#### Software reset

| Command              | Ϋ́Η'                                                                                                    |
|----------------------|----------------------------------------------------------------------------------------------------|
| Description          | Carries out a software reset. The device is restarted and reinitialised, leav-<br>ing it in the same state as when the supply voltage is switched on. |
| Parameter            | None                                                                                                    |
| Acknowledge-<br>ment | 'S' (start signal)                                                                                                    |

# autoConfig

| Command              | 'CA'                                                                                                    |
|----------------------|----------------------------------------------------------------------------------------------------|
| Description          | Activates or deactivates the 'autoConfig' function. Certain label reading parameters are programmed automatically in the setup by the labels which are read while the 'autoConfig' function is active.                                                                                                    |
| Parameter            | <ul> <li>'+' activates 'autoConfig'</li> <li>'/' rejects the last code read</li> <li>'-' deactivates 'autoConfig' and stores the decoded data in the current parameter set.</li> </ul>                                                                                                    |
| Acknowledge-<br>ment | <ul> <li>'CSx'</li> <li>x status</li> <li>'0' valid 'CA' command</li> <li>'1' invalid command</li> <li>'2' autoConfig could not be activated</li> <li>'3' autoConfig could not be deactivated</li> <li>'4' result could not be deleted</li> </ul>                                                                          |
| Description          | <pre>'xx yy zzzzz' xx Code type of the read code '01' 2/5 Interleaved '02' Code 39 '06' UPC (A, E) '07' EAN '08' Code 128, EAN 128 '09' Pharmacode '10' EAN/UPC '11' Codabar '12' Code 93 yy No. of digits of the read code zzzzzz Contents of the decoded label. The ↑ appears if the label was not correctly read.</pre> |

# Manually define reference code

| Command              | RS                                                                                                    |
|----------------------|----------------------------------------------------------------------------------------------------|
| Description          | This command can be used to define a new reference code in the BCL 8 by means of direct input via the serial interface. The data is saved in the parameter set according to your input under reference code 1 or 2 and stored in the working buffer for direct further processing.                                                                                                    |
| Parameter            | <ul> <li>'RSyvxxzzzzzz'</li> <li>y, v, x and z are placeholders (variables) for the actual input.</li> <li>y def. reference code no.</li> <li>'1' (Code 1)</li> <li>'2' (Code 2)</li> <li>v Storage location for reference code:</li> <li>'0' RAM+EEPROM</li> <li>'3' RAM only</li> <li>xx def. code type (see command 'CA')</li> <li>z def. code information (1 30 characters)</li> </ul> |
| Acknowledge-<br>ment | <ul> <li>'RSx'</li> <li>x status</li> <li>'0' valid 'Rx' command</li> <li>'1' invalid command</li> <li>'2' insufficient memory for reference code</li> <li>'3' reference code has not been saved</li> <li>'4' reference code invalid</li> </ul>                                                                                                    |
| Example              | Input = 'RS130678654331'<br>(Code 1 (1), RAM only (3), UPC (06), code information)                                                                                                    |

## Teach-In

| Command              | 'RT'                                                                                                    |
|----------------------|----------------------------------------------------------------------------------------------------|
| Description          | This command enables a reference code to be defined quickly by reading an example label.                                                                                                    |
| Parameter            | <ul> <li>'RTy'</li> <li>y Function</li> <li>'1' defines reference code 1</li> <li>'2' defines reference code 2</li> <li>'+' activates the definition of reference code 1 or 2</li> <li>'-' exits the Teach-In process</li> </ul>                                                                                                    |
| Acknowledge-<br>ment | The BCL 8 first responds with the command 'RS' and corresponding sta-<br>tus (see command RS). After a barcode has been read, it sends the result<br>in the following format:<br>'RCyvxxzzzz'<br>y, v, x and z are placeholders (variables) for the actual input.<br>y def. reference code no.<br>'1' (Code 1)<br>'2' (Code 2)<br>v memory location for reference code<br>'0' RAM+EEPROM<br>'3' RAM only<br>xx def. code type (see command 'CA')<br>z def. code information (1 30 characters) |

# Notice!

With this function, only code types are recognised that are identified using the autoConfig function or which were set in the set-up.

After each reading via an 'RTy' command, explicitly switch off the function again since failure to do so will interfere with other commands as well as prevent execution of a new 'RTy' command.

# Read reference code

| Command              | 'RR'                                                                                                    |
|----------------------|----------------------------------------------------------------------------------------------------|
| Description          | The command reads out the reference code defined in the BCL 8. If no parameters are specified, all defined codes are output.                                                                                                    |
| Parameter            | <reference code="" number=""><br/>'1' Reference code 1<br/>'2' Reference code 2</reference>                                                                                                    |
| Acknowledge-<br>ment | If no reference codes are defined, the BCL 8 responds with the ' <b>RS</b> ' com-<br>mand and corresponding status (see command RS).<br>For valid codes, the output corresponds to the following format:<br><b>RCyvxxzzzzz</b><br>y, v, x and z are placeholders (variables) for the actual input.<br>y def. reference code no.<br>'1' (Code 1)<br>'2' (Code 2)<br>v memory location for reference code<br>'0' RAM+EEPROM<br>'3' RAM only<br>xx def. code type (see command 'CA')<br>z def. code information (1 30 characters) |

# Alignment mode

| Command              | 'JP'                                                                                                    |
|----------------------|----------------------------------------------------------------------------------------------------|
| Description          | <ul> <li>This command is used for simplified mounting and alignment of the BCL 8 in static installation situations. After activating the function with 'JP+', the scanner continuously supplies status information to the serial interfaces. With this online command, the scanner is set to terminate the decoding after 100 successfully decoded labels and output the status information. Subsequently, the read process is reactivated automatically. As status, the output returns the following values: <ul> <li>scans which contain the valid label information on the basis of 100 scans,</li> <li>the decoding result.</li> </ul> </li> <li>These values can be used to determine the decoding quality. In addition to the output of the status information, the laser beam is used to display the reading quality. Depending on how many labels were able be extracted, the duration of the laser's "off" time increases. If the reading quality is high, the laser beam flashes in brief, regular intervals. The worse the decoder decodes, the longer the pauses become during which the laser is switched off.</li> </ul> |
| Parameter            | <ul><li>'+': starts the adjustment mode.</li><li>'-': ends the adjustment mode.</li></ul>                                                                                                    |
| Acknowledge-<br>ment | <ul> <li>'xxxxx_yyyyy'</li> <li>xxxxx: "Scans since reading gate release" (scans_with info):<br/>Number of scans that contain valid label information. The maximum value is 100.</li> <li>yyyyy: Barcode information.</li> </ul>                                                                                                    |

# 11.1.2 'Online' commands for system control

# Activating sensor input

| Command         | ·+·                             |
|-----------------|---------------------------------|
| Description     | The command activates decoding. |
| Parameter       | None                            |
| Acknowledgement | None                            |

#### Deactivating sensor input

| Command         | 2_2                               |
|-----------------|-----------------------------------|
| Description     | The command deactivates decoding. |
| Parameter       | None                              |
| Acknowledgement | None                              |

# Activate switching output

| Command         | 'OA'                                                                                                    |
|-----------------|----------------------------------------------------------------------------------------------------|
| Description     | The command activates a selected switching output.                                                           |
| Parameter       | <ul> <li>'OAx': Activate switching output</li> <li>x Switching output No.</li> <li>'1' (output 1)</li> </ul> |
| Acknowledgement | None                                                                                                    |

# Deactivate switching output

| Command         | 'OD'                                                                                                    |  |
|-----------------|----------------------------------------------------------------------------------------------------|--|
| Description     | The command deactivates a selected switching output.                                                           |  |
| Parameter       | <ul> <li>'ODx': Deactivate switching output</li> <li>x Switching output No.</li> <li>'1' (output 1)</li> </ul> |  |
| Acknowledgement | None                                                                                                    |  |

# 11.1.3 'Online' commands for parameter set operations

#### Definitions

- **<BCC type>** Type of checksum calculation.
  - '0': No checksum
  - '3': XOR checksum (mode 3)
- <PS type> Parameter set type
  - '0': Current parameter set (data stored non-volatilely in the EEPROM)
  - '1': Reserved
  - '2': Standard parameter set (not changeable)
  - '3': Operating values (data in the RAM, will be lost after reset)
- <Status> Mode of parameter processing
  - '0': Does not perform a reset following the write operation; no other parameters follow.
  - '1': Does not perform a reset following the write operation; other parameters follow.
  - '2': Subsequently performs a reset, no other parameters follow.
- <Start address> Relative address of the parameter within the parameter set
- <Para0L> <Para0H>... <Para122L> <Para122H>:

Parameter-set data of the message. The sequence of the data is arranged identically to the BCL 8, i.e. when a word is transmitted, first the low byte is sent then the high byte. The parameter-set data is converted for transmission from HEX format to a 2-byte-ASCII format. During the conversion, two ASCII characters - representing the lower and higher nibbles - are created for each HEX value. Example:

| Decimal | HEX    | Transmission                             |
|---------|--------|------------------------------------------|
| 4660    | 0x1234 | <b>'1' '2' '3' '4'</b> = 31h 32h 33h 34h |

• Para0H = 31h, Para0L = 32h, Para1H = 33h, Para1L = 34h Taking into consideration the maximum message length and the remaining command parameters, a maximum of 123 bytes of parameter data (246 bytes of message data) can be transmitted in a single operation.

Valid values: '0' ... '9', 'A' ... 'F'

<Acknowledgement>:

Acknowledgement of the transmitted message

- '0' valid transmission
- '1' invalid message
- '2' invalid length of message
- '3' invalid block check type
- '4' invalid block check checksum
- '5' invalid data length
- '6' invalid message data
- '7' invalid start address
- '8' invalid parameter set
- '9' invalid parameter type

# Copy parameter set

| Command              | 'PC'                                                                                                    |  |
|----------------------|----------------------------------------------------------------------------------------------------|--|
| Description          | The command copies complete parameter sets.                                                                                                    |  |
| Parameter            | <ul> <li>'03' copy parameters from the EEPROM into the RAM and initialise all associated functions</li> <li>'20' copy standard parameters from the FLASH into the EEPROM and RAM and initialise all relevant functions</li> <li>'30' copy parameters from the RAM into the EEPROM</li> </ul>                                                                                                    |  |
| Acknowledge-<br>ment | <ul> <li>'30' copy parameters from the RAM into the EEPROM</li> <li>'PSx'</li> <li>x status <ul> <li>'0' valid transmission</li> <li>'1' invalid message</li> <li>'2' invalid length of message</li> <li>'3' invalid block check type</li> <li>'4' invalid block check checksum</li> <li>'5' invalid data length</li> <li>'6' invalid message data</li> <li>'7' invalid start address</li> <li>'8' invalid parameter set</li> <li>'9' invalid parameter type</li> </ul> </li> </ul> |  |
| Example              | 'PC20' loads the default parameters                                                                                                    |  |

# Request parameter set from the BCL 8

| Command      | 'PR'                                                                                                    |  |
|--------------|----------------------------------------------------------------------------------------------------|--|
| Description  | The command requests parameter data from the BCL 8. Parameter <ps-<br>type&gt; displays the parameter set from which the data is to be transmitted.</ps-<br> |  |
| Parameter    | <bcc type=""><ps type=""><start address=""><data length=""></data></start></ps></bcc>                                                                        |  |
|              | 'PSx'                                                                                                    |  |
|              | x status                                                                                                    |  |
|              | '0' valid transmission                                                                                                    |  |
|              | '1' invalid message                                                                                                    |  |
|              | '2' invalid length of message                                                                                                    |  |
| Acknowledge- | '3' invalid block check type                                                                                                    |  |
| ment         | '4' invalid block check checksum                                                                                                    |  |
|              | '5' invalid data length                                                                                                    |  |
|              | '6' invalid message data                                                                                                    |  |
|              | '7' invalid start address                                                                                                    |  |
|              | '8' invalid parameter set                                                                                                    |  |
|              | '9' invalid parameter type                                                                                                    |  |
| Evample      | 'PR00102004'                                                                                                    |  |
| Example      | Beginning with address 102, four (004) bytes are read out and transmitted                                                                                    |  |

# Acknowledge parameter message

| Command     | 'PS'                                                                                                    |  |
|-------------|----------------------------------------------------------------------------------------------------|--|
| Description | The command acknowledges the received message and delivers an acknowledgement status which indicates whether the message was valid or invalid.                                                                                                    |  |
|             | 'PSx'                                                                                                    |  |
| Parameter   | <ul> <li>'PSx'</li> <li>x status</li> <li>'0' valid transmission</li> <li>'1' invalid message</li> <li>'2' invalid length of message</li> <li>'3' invalid block check type</li> <li>'4' invalid block check checksum</li> <li>'5' invalid data length</li> <li>'6' invalid message data</li> <li>'7' invalid start address</li> <li>'8' invalid parameter set</li> <li>'9' invalid parameter type</li> </ul> |  |

# Transmit parameters

| Command              | 'PT'                                                                                                    |  |  |
|----------------------|----------------------------------------------------------------------------------------------------|--|--|
| Description          | The command transmits parameter data beginning with the set address<br>and stores it there in an intermediate buffer. If the status indicates that still<br>more messages follow, these are also stored in the intermediate buffer<br>before they are stored in the EEPROM under the appropriate parameter<br>set type. The transmission can optionally take place with a block-check<br>test of the message data |  |  |
| Parameter            | <bcc type=""> <ps type=""> <status> <start address=""> <para0l> <para0h><br/>[ <para122l>][<bcc>]</bcc></para122l></para0h></para0l></start></status></ps></bcc>                                                                                                    |  |  |
| Acknowledge-<br>ment | <ul> <li>'PSx'</li> <li>x status</li> <li>'0' valid transmission</li> <li>'1' invalid message</li> <li>'2' invalid length of message</li> <li>'3' invalid block check type</li> <li>'4' invalid block check checksum</li> <li>'5' invalid data length</li> <li>'6' invalid message data</li> <li>'7' invalid start address</li> <li>'8' invalid parameter set</li> <li>'9' invalid parameter type</li> </ul>      |  |  |
| Example              | 'PT03203305'<br>Address 33 (equal scans) is set to 5.<br>Save in RAM with reset (immediate acceptance of the change and tempo-<br>rary storage)                                                                                                    |  |  |

# 12 Maintenance

# 12.1 General maintenance information

Usually, the BCL 8 barcode reader does not require any maintenance by the operator.

#### Cleaning

Should it become soiled, clean the glass window of the BCL 8 with a soft cloth.

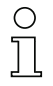

#### Notice!

Do not use aggressive cleaning agents such as thinner or acetone for cleaning the device.

# 12.2 Repairs, servicing

Repairs to the device must only be carried out by the manufacturer.

Contact your Leuze distributor or service organisation should repairs be required. For addresses, please refer to the back page of this operating manual.

# 12.3 Diagnostics and troubleshooting

| Error                                  | Possible error cause                       | Measures                                                                                           |
|----------------------------------------|--------------------------------------------|----------------------------------------------------------------------------------------------------|
| Status LED: off                        | No supply voltage connected to the device. | Check supply voltage.                                                                              |
| Status LED:<br>flashing red            | There is a device warning.                 | Query diagnostic data in the device<br>and carry out the resulting measures or<br>reset.           |
| Status LED:<br>continuous red<br>light | Serious error,<br>no function possible.    | Internal device error, send in device for testing.                                                 |
| Status LED:<br>flashing orange         | Service operation is active.               | Reset service operation, e.g. by reset-<br>ting or interrupting the supply voltage                 |
| Decode LED                             | No error, see table 4.2 on page 11.        |                                                                                                    |
| No communica-                          | Incorrect wiring.                          | Check wiring.                                                                                      |
| tion possible                          | Wrong interface selected.                  | Select correct interface in the BCLcon-<br>fig tool.                                               |
|                                        | Different protocol settings.               | Check protocol settings in the BCL 8<br>and BCLconfig tool or switch the BCL 8<br>to service mode. |
| No code read-<br>ing possible          | Code reading not possible (quality).       | Improve code quality! Entire code in<br>laser line?                                                |
|                                        | Code is not enabled.                       | Check entries in the code table (type and length).                                                 |
|                                        | Excessive reflections.                     | Increase angle of the laser beam to > 10° with respect to vertical.                                |

# 12.4 Example barcode label types

Code type 01: Interleaved 2 of 5

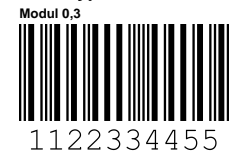

Code type 02: Code 39 Modul 0,3

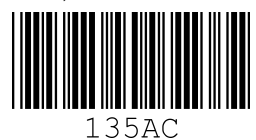

Code type 11: Codabar Modul 0,3

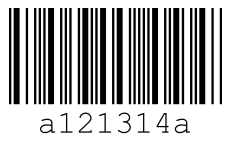

Code 128 Modul 0,3

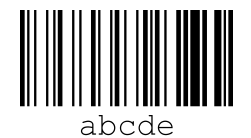

Code type 08: EAN 128

leuze

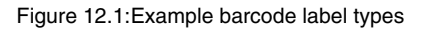

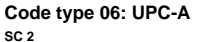

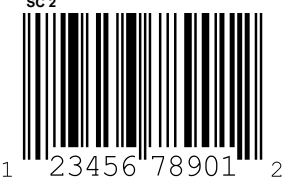

Code type 07: EAN 8 sc 3

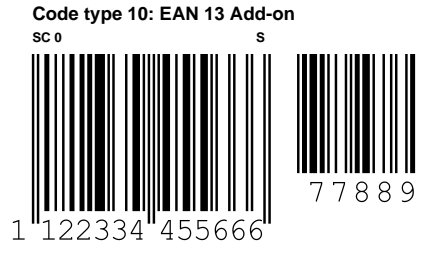